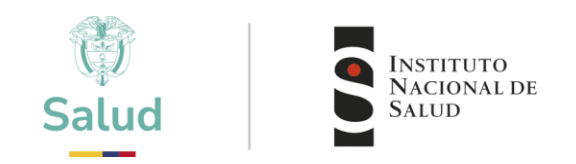

## INSTRUCCIONES A PARTICIPANTES PEEDDTZN

### INSTITUTO NACIONAL DE SALUD CICLO 2025

Coordinador

Diana Patricia Martínez Hernández

Subdirector

Omayda Cárdenas Bustamante

Elaborado por:Revisado por:Aprobado por:Francia Patricia Correa C.<br/>Olga Lucia Avila G.Adriana Marcela Quevedo C.Diana Patricia Martínez H.

El documento requirió revisión por una instancia externa asesora: SI \_\_\_\_ NO \_x\_\_ ¿Cuál?

El documento requirió revisión por la Oficina Asesora de Jurídica:

© 2025-01-31. Instituto Nacional de Salud. Bogotá, Colombia

SI \_\_\_\_

NO x

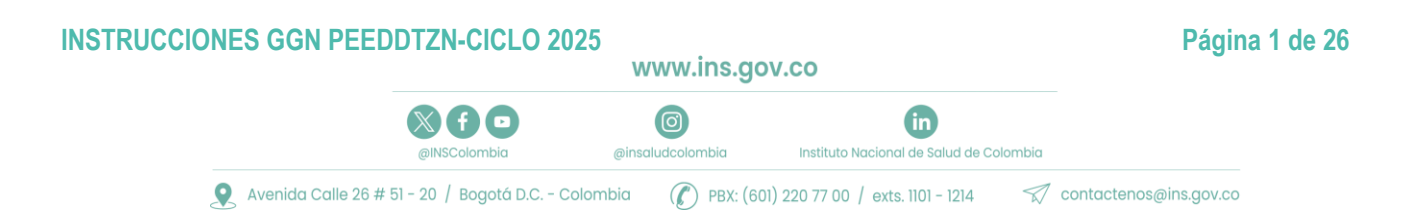

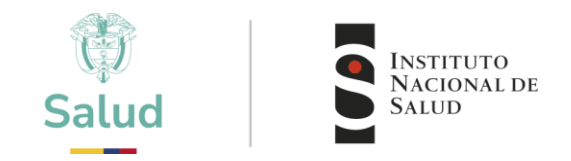

#### TABLA DE CONTENIDO

| 1. | OBJETIVO                                    | 3  |
|----|---------------------------------------------|----|
| 2. | ALCANCE                                     | 3  |
| 3. | DEFINICIONES Y SIGLAS                       | 3  |
| 4. | RESPONSABILIDADES                           | 3  |
| 5. | DESCRIPCIÓN                                 | 4  |
| 5. | .1 INSCRIPCIÓN                              | 4  |
| 5. | .2 VINCULACIÓN DEL PROGRAMA                 | 9  |
| 5. | .3 PAGO                                     | 17 |
|    | 5.3.1 PAGO EN ENTIDAD BANCARIA DAVIVIENDA   | 17 |
|    | 5.3.2 PAGO EN LÍNEA                         | 19 |
| 6. | RECEPCIÓN Y TRANSPORTE                      | 21 |
| 6. | .1 TRANSPORTE HASTA EL LABORATORIO          | 21 |
| 6. | .2 RECEPCIÓN DE LOS ITEMS DE ENSAYO         | 21 |
| 6. | .3 RECEPCIÓN DE LOS ITEMS EN SU LABORATORIO | 21 |
| 6. | .4 MANIPULACIÓN DE LOS ITEMS                | 21 |
| 6. | .5 PROCESO DE MEDICIÓN                      | 22 |
| 7. | REPORTE DE RESULTADOS                       | 22 |
| 8. | VISUALIZACIÓN DE INFORMES DE RESULTADOS     | 26 |

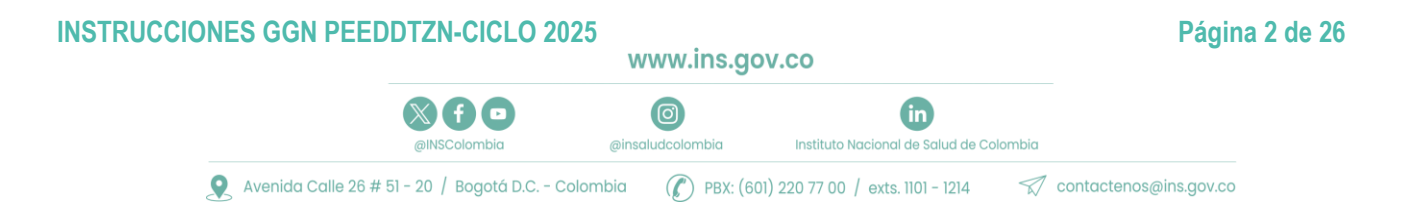

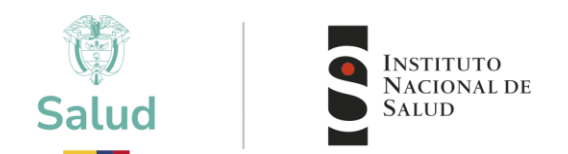

#### 1. OBJETIVO

Presentar a los participantes del Programa de Evaluación Externa del Desempeño Directa de Tamizaje Neonatal (PEEDDTZN) una herramienta para facilitar los procesos de participación de manera que, describa los lineamientos a seguir para la inscripción al Programa de Evaluación Externa del Desempeño Directo de Tamizaje Neonatal (PEEDDTZN), manipulación de los ítems, y mediciones a realizar como parte de la participación en el Programa.

#### 2. ALCANCE

Aplica para las actividades de inscripción al programa, definición de condiciones del transporte, recepción del participante, manipulación, almacenamiento y conservación, realización de mediciones de los ítems y reporte de resultados para fortalecer la comunicación con el participante como parte de su vinculación.

#### 3. DEFINICIONES Y SIGLAS

- Ítem de ensayo de aptitud: muestra, producto, artefacto, material de referencia, parte de un equipo, patrón de medida, conjunto de datos u otra forma utilizada para los ensayos de aptitud (NTC-ISO/IEC 17043:2023)
- LSP: Laboratorio de Salud Pública Departamental y del Distrito Capital.
- Muestra: conjunto de uno o más ítems extraídos del lote con la intención de proveer información acerca del lote (ISO 2859-1)

#### 4. **RESPONSABILIDADES**

El INS tiene como responsabilidad:

- Preparar los ítems de ensayo de aptitud cumpliendo los criterios definidos para asegurar la validez de los resultados.
- Definir los procesos y hacer la divulgación de las diferentes etapas desde la inscripción de los participantes hasta la entrega de informes de resultados de desempeño.
- Realizar el transporte de los ítems de ensayo garantizando que las condiciones y oportunidad requeridas, no afecten la ejecución del programa y la integridad del ítem de ensayo de aptitud.

El participante tiene como responsabilidad:

- Participar en el PEEDDTZN aceptando los lineamientos nacionales e institucionales establecidos durante las diferentes etapas de ejecución del programa.
- Mantener las condiciones de almacenamiento de los ítems de ensayo de aptitud definidas desde el programa, y ejecutar los ensayos para el análisis de los ítems bajo condiciones que aseguren la validez de los resultados.
- Realizar y verificar el reporte de los resultados en las fechas definidas en el calendario, y presentar apelaciones cuando se requiera en los tiempos establecidos en el INS.
- Reportar los resultados obtenidos en su laboratorio, evitando la colusión.

#### **INSTRUCCIONES GGN PEEDDTZN-CICLO 2025**

www.ins.gov.co

(in

Instituto Nacional de Salud de Colombia

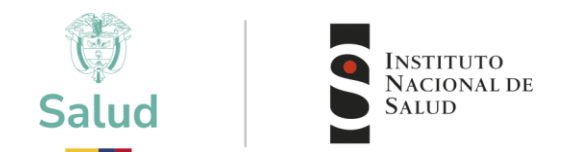

#### 5. DESCRIPCIÓN

#### 5.1 INSCRIPCIÓN

El proceso de inscripción da la apertura como participante de los programas de evaluación del desempeño que oferta el INS. Es importante que se realice en las fechas definidas en el calendario de cada programa y se ejecute con el paso a paso que se describe a continuación:

 Ingresar a la plataforma a través de la página web institucional www.ins.gov.co en la ruta: INS - Instituto Nacional de Salud > Atención y Servicios a la ciudadanía> Tramites> Inscripción y participación en los programas de Evaluación Externa del Desempeño del INS y dar clic allí.

| ()<br>Salud                                                                                    | Buscar                                                                        | Intranet   Iniciar sesión                           |
|------------------------------------------------------------------------------------------------|-------------------------------------------------------------------------------|-----------------------------------------------------|
| Inicio Transparencia y acceso información pública                                              | Atención y Servicios a la ciudadanía 👻 Participa                              | ¿Qué hacemos?  Vormativa Centro de comunicaciones   |
| Trámites                                                                                       | Servicios                                                                     | Canales de atención                                 |
| Inscripción y participación en los<br>programas de Evaluación Externa del<br>Desempeño del INS | Exprese su voluntad de ser donante<br>de órganos y tejidos                    | Canales de atención                                 |
| Emisión de Conceptos toxicológicos<br>de plaquicidas                                           | Exámenes de diagnóstico de eventos<br>de interés en salud pública             | Formulario PQRSD                                    |
| Emisión de Dictamen técnico<br>toxicológico para plaquicidas                                   | Reporte sospecha de reacción adversa<br>al Suero Antiofídico del INS en línea | Preguntas y respuestas frecuentes                   |
| químicos de uso agrícola                                                                       | Venta de Antivenenos                                                          | Respuestas a PQKSD                                  |
| Resolución de precios                                                                          | Venta Medios de Cultivo                                                       | Portal Sectorial                                    |
|                                                                                                | Venta de servicios de ensayo en<br>biomodelos                                 | Evaluación Experiencia Ciudadana<br>Función Pública |
| Carlos and                                                                                     |                                                                               |                                                     |

- II. Al margen derecho encontrará toda la información relacionada con los programas directos, indirectos y regionales que oferta el INS – Puede ingresar al programa directo de interés (Tamizaje Neonatal) y consultar la información. Al finalizar la información encontrará el ingreso a la plataforma.
- III. Esto lo llevará los recuadros para iniciar con la preinscripción, si es un participante antiguo (participación en ciclos anteriores) debe seleccionar "ingreso a la plataforma PEED". Si por el contrario es participante nuevo debe seleccionar "Inscripción en línea".

|              | www.ins.go       | OV.CO                                   |  |
|--------------|------------------|-----------------------------------------|--|
|              | 0                | (in)                                    |  |
| @INSColombia | @insaludcolombia | Instituto Nacional de Salud de Colombia |  |

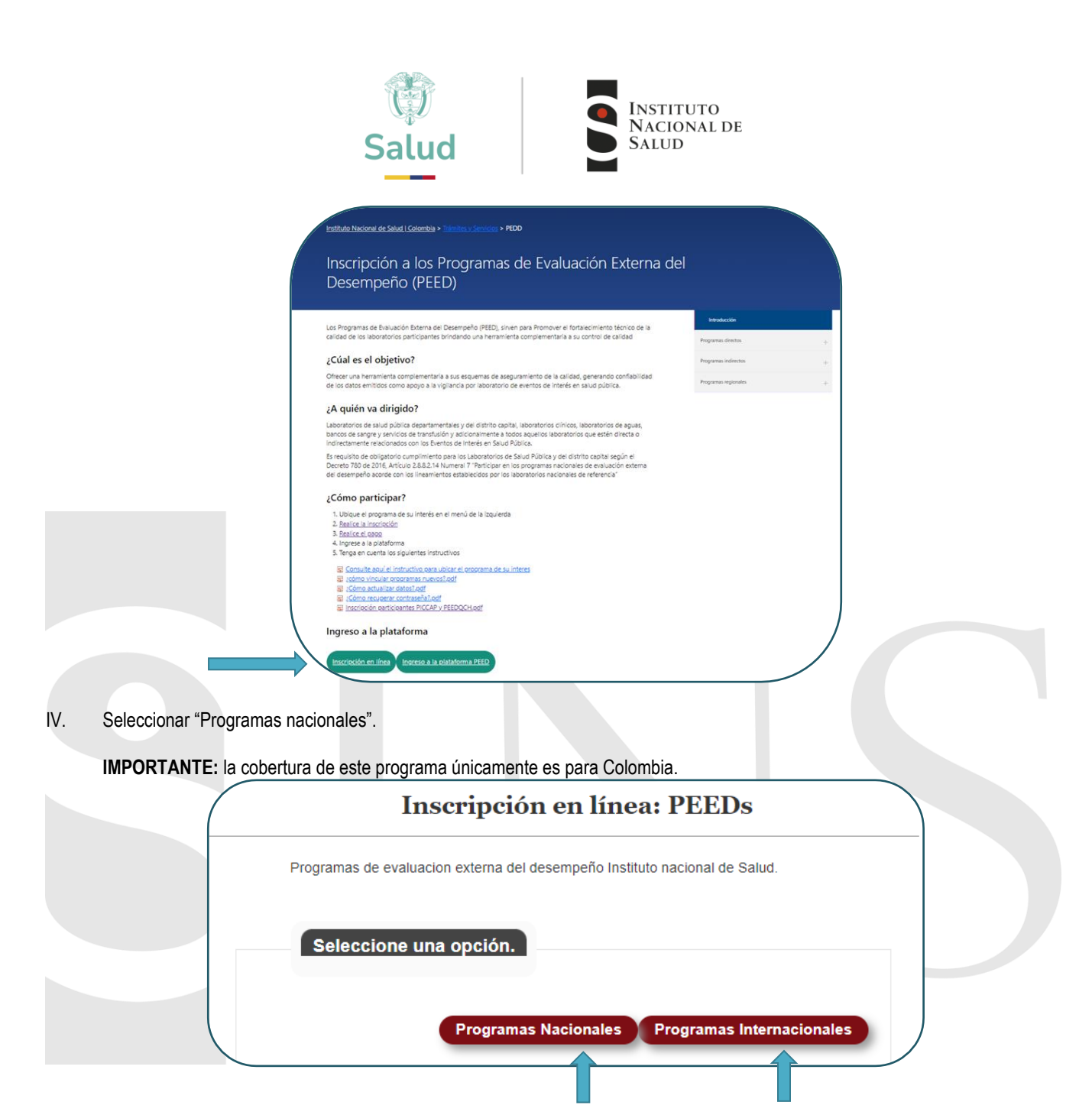

V. Registrar el número de NIT o cédula (según aplique), en esta instancia del proceso el sistema verifica la información y le permite continuar con el diligenciamiento de los datos.

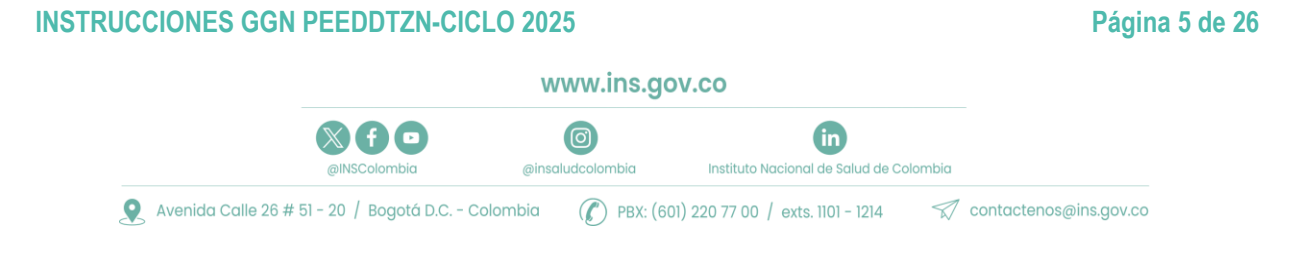

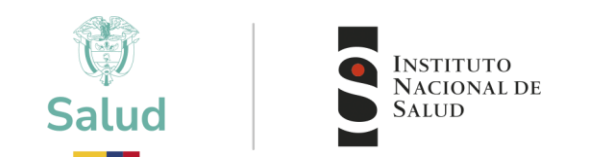

| Inscripción en línea: PEEDs                                                                                                    |
|----------------------------------------------------------------------------------------------------|
| Ubique el programa de su interés, diligencie el formato de<br>inscripción en linea y espere instrucciones via correo electrónic<br>para continuar con el proceso de pago y envio de muestras. |
| Los campos marcados con*son obligatorios                                                                                                    |
| Validación razón social                                                                                                    |
| Debe ingresar los números del NIT mas el digito de verificación                                                                                                    |
| NIT (*)                                                                                                    |
| 2225                                                                                                    |
| Debe ingresar los numeros del nit mas el digito de verificacion Eje: si el NIT e<br>900229746-8, debe ingresar 9002297468.                                                                    |
|                                                                                                    |

- 1. Cuando no se ingresa el NIT de manera correcta, el sistema arroja una alarma que no permitirá continuar con el proceso de inscripción.
- 2. Cuando se valida la razón social, se selecciona siguiente, entonces se abre una nueva ventana para diligenciar la información de la entidad participante y representante legal.

| Ubique el programa de su interés, diligencie el formato de<br>inscripción, en línea y espere instrucciónes vía correo electrónico<br>para continuar con el proceso de papo y envío de mueros. | Información de Representante Legal.                                                  |
|----------------------------------------------------------------------------------------------------|--------------------------------------------------------------------------------------|
| Los campos marcados con * son obligatorios                                                                                                    | Nombres:(*)                                                                          |
| 1 Información del Laboratorio.                                                                                                    | Nombres                                                                              |
| Razón social del Laboratorio(**)                                                                                                    | Apellidos(")                                                                         |
|                                                                                                    | Apellidos                                                                            |
| Net(*)<br>1234512245                                                                                                    | Celular:                                                                             |
| Bridad(*)                                                                                                    | Celular                                                                              |
| Direction Laboratoria(*)                                                                                                    | Documento:<br>Documento                                                              |
| Departamento(**)                                                                                                    | Teléfono:                                                                            |
| AMAZONAS W                                                                                                    | Teléfono                                                                             |
| Municiple(*)                                                                                                    |                                                                                      |
| * AMAZONAS, MUNICIPIO DESCONOCIDO                                                                                                    | Email:(')                                                                            |
| Teléfono(*)                                                                                                    | Email                                                                                |
| feillona                                                                                                    | En lo posible registrar correo institucional, evitando el uso de cuentas personales, |
| Teléfono alternativo:                                                                                                    | solo ingrese un correo electronico                                                   |
| Teléfono alternativo                                                                                                    |                                                                                      |
| Celular                                                                                                    |                                                                                      |

VI. En la siguiente ventana, se selecciona el programa o programas a los cuales la entidad desea vincularse y se deben ingresar los datos de contacto. Desplegar la lista para seleccionar el programa o programas en los cuales desea participar y luego clic en "AGREGAR PROGRAMA".

|              | www.ins.go       | ov.co                                   |  |
|--------------|------------------|-----------------------------------------|--|
| × f 🖸        | Ø                | in                                      |  |
| @INSColombia | @insaludcolombia | Instituto Nacional de Salud de Colombia |  |

| Salud                                                                                                    | INSTITUTO<br>NACIONAL DE<br>SALUD                                                                                                    |
|----------------------------------------------------------------------------------------------------|----------------------------------------------------------------------------------------------------|
| Inscripción en línea: PEEDs                                                                                                    | Inscripción en línea: PEEDs                                                                                                    |
| Ique é programa de su marés. Silgence el formato de<br>propósi, en trea y espare indivisionnes las comes existénces<br>a contonuar con el proceso de pago y envis de muestras<br>sampos manados con 1 son obligatorios.<br>El campos manados con 5 son obligatorios.                                                                                                    | Ubizar en programa (el su mienta, prigenzar el formaza de<br>nazispodni, en línea y espana instrucciones via comes exectónicos<br>para sandinuar can el progeto de paga y enha de muestres<br>Usa campos mercados con " son obligatorias.                                                                                                    |
| 2 Programas en les cuares ocias troculacie                                                                                                    | 2 Programas an los cuales dessa vincularse                                                                                                    |
| TARKS & GENERAL M. STORETS / A MARKET & CALOR STORE (MICHAEL                                                                                                    | regnas la información de lochares y el programa el 1,44 deses cinculares.                                                                                                    |
| Information apple por portain 8 angles of portain 8 angles and 1 angles and 1 angles and 1 angles angles an | Russian Russian (* 1997)<br>Russian (* 1997)<br>Chr.Lett (* 1997)<br>Structure (* 1997)<br>Structure (* 1997)<br>Str |
| anuscentryk zasteren in erge Pitti - 0                                                                                                    | Austral de conservation à la la fermanie principalitation y                                                                                                    |
| Adverse forgenes                                                                                                    |                                                                                                    |

VII. En "Programas solicitados", visualiza el listado del programa o programa a los cuales solicita la inscripción.

**IMPORTANTE**: Cuando una misma entidad desea participar en más de un programa con el INS, es importante tener en cuenta que se asigna un único código y contraseña por institución, sin embargo, se debe registrar el contacto específico para cada programa, esto se realizará en el momento de vincular otros programas, como se explica más adelante.

VIII. Para el caso de los programas que requieren pago, adjuntar los documentos del representante legal (documento de identidad, RUT actualizado, certificado de cámara de comercio, etc.) Cargar la documentación en archivo PDF en la plataforma PEED.

|          | Inscripción en línea: PEEDs                                                                                                    |
|----------|----------------------------------------------------------------------------------------------------|
|          | Ubique el programa de su interés, diligencie el formato de<br>inscripción, en línea y espere instrucciónes vía correo electrónico<br>para continuar con el proceso de pago y envío de muestras, |
|          | Los campos marcados con * son obligatorios                                                                                                    |
|          | 3 Archivos adjuntos                                                                                                    |
| 2        | Tipo de archivo<br>Documento REPRESENTANTE LEGAL<br>OTRO<br>RUT<br>Seleccionar archivo<br>Agregar Archivo                                                                                       |
|          | Tipo de Archivo Archivo                                                                                                    |
|          | DOCUMENTO REPRESENTANTE 636229290975206495.pdf                                                                                                    |
| <b>`</b> |                                                                                                    |

#### **INSTRUCCIONES GGN PEEDDTZN-CICLO 2025**

@INSColombia

www.ins.gov.co

(in

Instituto Nacional de Salud de Colombia

-

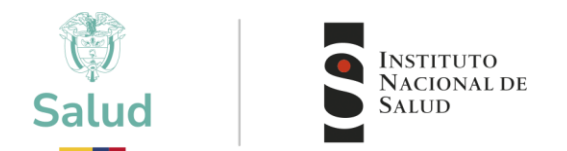

Cuando SI se requiere cargar documentos:

Seleccionar el tipo de archivo a cargar (Representante legal, RUT, otro) Dar clic en "Seleccionar archivo" (adjuntar en formato pdf.) Una vez cargue el documento dar clic en Agregar Archivo Verificar que los archivos estén cargados correctamente. Dar clic en siguiente

- IX. Finalizando la inscripción podrá ver los programas Que vinculó
  - Verificar que los programas estén cargados correctamente en el "listado de programas":
  - Cuando no se encuentren programas seleccionados en esta etapa, el sistema no le permitirá avanzar.
  - Seleccionar "Finalizar".

| Ubique el programa de su interés, diligencie el formato de<br>inscripción, en línea y espere instrucciones vía correo electrónico<br>para continuar con el proceso de pago y envío de muestras. |                                                                                                    |
|----------------------------------------------------------------------------------------------------|----------------------------------------------------------------------------------------------------|
| Los campos marcados con * son obligatorios                                                                                                    |                                                                                                    |
| 4 Programas en los cuales solicita vincularse                                                                                                    |                                                                                                    |
| En el siguiente listado encontrara el resumen de los programas en los cuales solicita pre<br>inscripción.                                                                                       |                                                                                                    |
| Programa                                                                                                    |                                                                                                    |
| Inmuneserología para bancos de sangre (PEEDD-15)                                                                                                    |                                                                                                    |
| Pruebas de susceptibilidad a los fórmacos antituberculosos                                                                                                    |                                                                                                    |
| << Anterior Finalizar                                                                                                    |                                                                                                    |
|                                                                                                    | Ubique el programa de su interés, diligencie el formato de inscripción, en línea y espere instrucciones via correo electrónico para continuar con el proceso de pago y envío de muestras.<br>Los campos marcados con * son obligatorios<br>4 Programas en los cuales solicita vincularse<br>En el siguiente listado encontrara el resumen de los programas en los cuales solicita pre<br>inscripción.<br>Programa<br>Ismuneserologia para bancos de sangre (PEEOD-15)<br>Programa de Entornalogia<br>Pruebas de Entornalogia<br>Reuebas de Entornalogia |

X. Al terminar el proceso, recibirá una notificación, en la cual le informarán si su preinscripción fue exitosa al programa o programas a los cuales realizo la solicitud.

#### **INSTRUCCIONES GGN PEEDDTZN-CICLO 2025**

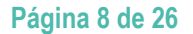

www.ins.gov.co

in

Instituto Nacional de Salud de Colombia

0

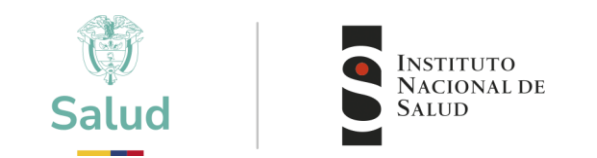

| Insc                    | ripción en línea: PEEDs                                                                                 |
|-------------------------|----------------------------------------------------------------------------------------------------|
|                         |                                                                                                    |
| Su preinscripción ha si | ido exitoso! Por favor verifique su bandeja de entrada para continuar con el<br>proceso de inscripción. |
|                         | <b>Finalized</b>                                                                                        |
|                         | rillalizat                                                                                              |

**IMPORTANTE**: Tener en cuenta que, si usted realiza la solicitud de inscripción a más de un programa, usted DEBE recibir un correo de aceptación por cada programar al que realizo la solicitud.

XI. Una vez es aceptado por el INS, como participante, usted recibirá un correo electrónico con el usuario y contraseña con los cuales podrá acceder a la plataforma (solo si es participante nuevo).

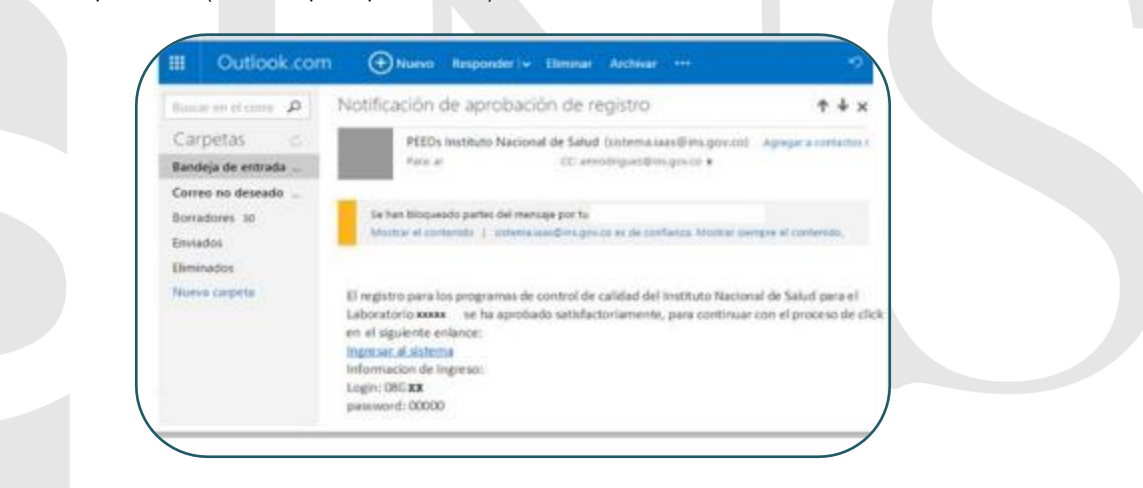

#### 5.2 VINCULACIÓN DEL PROGRAMA

El proceso de vinculación garantiza su participación especifica en el PEEDDTZN CICLO vigente Ingresar a la plataforma a través de la página web institucional www.ins.gov.co en la ruta: INS – Instituto Nacional de Salud > Atención y Servicios a la ciudadanía > tramites > Inscripción y participación en los programas de Evaluación Externa del Desempeño del INS.

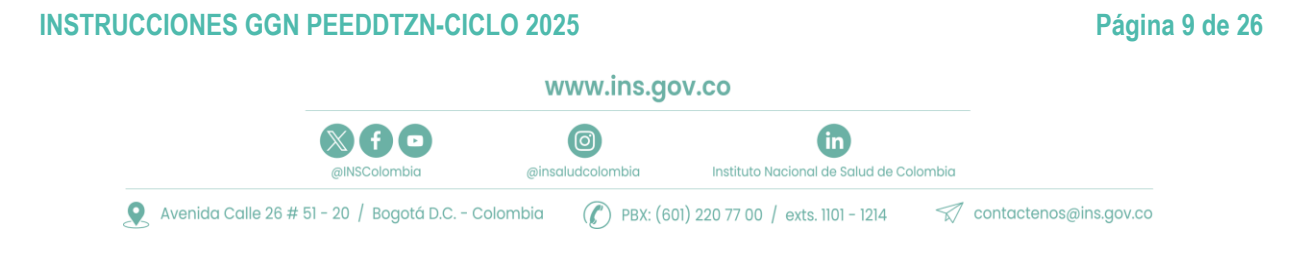

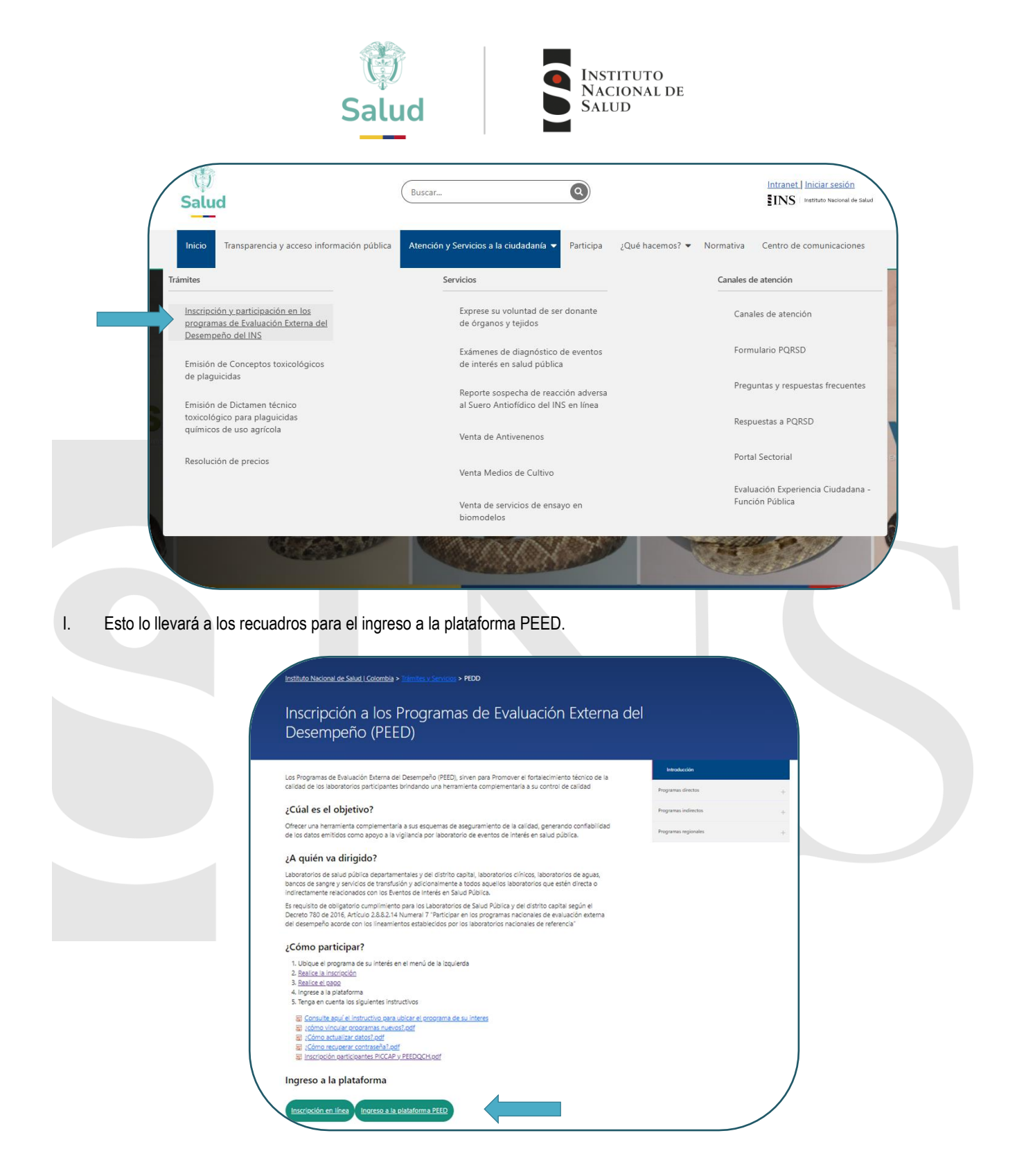

II. Esto lo llevará a la página principal de la plataforma PEED, ingresar el usuario y contraseña que le fueron asignados.

#### **INSTRUCCIONES GGN PEEDDTZN-CICLO 2025**

#### Página 10 de 26

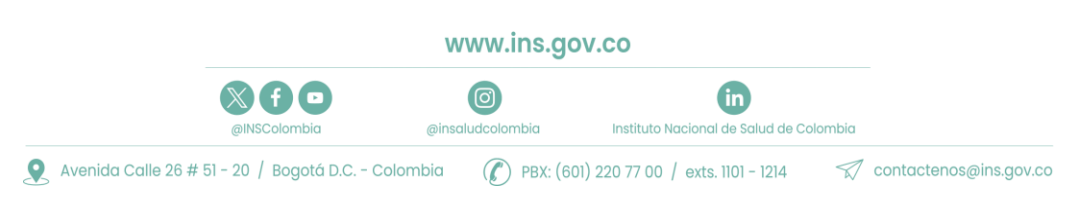

| Salud                                                                                                    | INSTITUTO<br>NACIONAL DE<br>SALUD  |
|----------------------------------------------------------------------------------------------------|------------------------------------|
| NATIONAL DI CONTRACTO DE SALUD Y<br>NATIONAL DI PROTECCIÓN SOCIAL                                                                                                    |                                    |
|                                                                                                    | Ingresar PEEDS                     |
|                                                                                                    | Usuario                            |
| $\sim$                                                                                                    | Contraseña                         |
| Bienvenido(a) a los Programas de Ensayos de<br>Aptitud del INS.                                                                                                    | Energy and accurate to Brances and |
| Theramenta que les permite complementar el control de calabal de los laboratoros a tanéa de<br>la comparación de sua recultados con resultados de referencia o valores de contenso |                                    |
|                                                                                                    | Ingresor                           |
|                                                                                                    |                                    |
| and the second second                                                                                                    | Recordor persword                  |
|                                                                                                    |                                    |
|                                                                                                    |                                    |
| terretificato Nacional de Botuel                                                                                                    |                                    |

III. Después de ingresar los datos de usuario y contraseña, encuentra la página de inicio.

| mao                   | IMPORTANTE                                                                                                    |  |
|-----------------------|----------------------------------------------------------------------------------------------------|--|
| $\oplus$              | Debe leer y aceptar los terminos y condiciones para utilizar el sistema                                                               |  |
| Administración        | TERMINOS Y CONDICIONES                                                                                                    |  |
| ( <del>+</del> )      | Como participante de los Programas de Ensayo de Aptitud del INS, aceptamos que cumplimos con las siguientes condiciones:              |  |
| Inscripción Programas | 1) No realizamos la subcontratación de los análisis con otro laboratorio                                                              |  |
|                       | 2) No recibimos información de las muestras de ensayo de otros participantes                                                          |  |
|                       | 3) No compartimos información de los resultados obtenidos con otros participantes hasta que no se concluya la ronda evaluada.         |  |
|                       | 4) Tratamos los litems de Ensayos de Aptitud recibidos, de la misma forma como se tratan las muestras que se analizan rutinariamente. |  |

- IV. En esta pantalla aparecerán los términos y condiciones que el participante se compromete a seguir, se deben ACEPTAR para poder continuar, dando clic en el botón << He leído y acepto los términos y condiciones>>
- V. Para este programa es necesario realizar 2 pasos para completar el proceso de inscripción:
  - 1. Mis programas de evaluación.
  - 2. Ofertas por ciclos de evaluación.
- VI. Vinculación por "Mis programas de Evaluación"
   En primera instancia debe seleccionar la opción "Inscripción a programas" luego "mis programas de evaluación".

#### **INSTRUCCIONES GGN PEEDDTZN-CICLO 2025**

#### Página 11 de 26

www.ins.gov.co

Instituto Nacional de Salud de Colombia

| Salud                                           | INSTITUTO<br>NACIONAL DE<br>SALUD                                 |                                |
|-------------------------------------------------|-------------------------------------------------------------------|--------------------------------|
| Inicio                                          | Programas de Evaluación Externa del D                             | esempei                        |
| Administración<br>(+)<br>Inscripción Programas  | Notifica<br>Publica<br>Se informa a los participantes en el PEEDD | cion d<br>ción I<br>15, que se |
| 1. Ofertas por ciclos de<br>evaluacion vigentes | Bienvenido                                                        | Ar                             |
| Mis Programas de<br>Evaluacion                  | a los Programas de                                                | De                             |

VII. En ese momento podrá visualizar el listado de programas a los cuales puede vincularse para el nuevo ciclo o año y deberá seleccionar "Vincular Programa para ciclo" en este caso programas con costo para el usuario.

| =                                                                                                    | NUTRIE<br>ACCOUNT OF<br>A SIGN                                                                                                    |                                                              | Orus                      |
|----------------------------------------------------------------------------------------------------|----------------------------------------------------------------------------------------------------|--------------------------------------------------------------|---------------------------|
| Imicio       Imicio       Imicio <t< td=""><td>Mis programas de evaluación extens 2002 v<br/>Programa de Evaluación Cornes Contacto Estado<br/>Sin datos para moderar</td><td></td><td></td></t<> | Mis programas de evaluación extens 2002 v<br>Programa de Evaluación Cornes Contacto Estado<br>Sin datos para moderar                                           |                                                              |                           |
| Inscripción Programas                                                                                                    | Listado general de programas de evaluación externa<br>Programa de Evaluación<br>Innunchematología para bancos de sangre y servicios de transfusión ( PEEDD-3H) | Vincular Programa pera ciclo                                 |                           |
| evenuedant regeninos<br>Ini: Mis Programas de<br>Evaluación                                                                                                    | Innunoserologia para bencos de sangre (PEEDO-IS)                                                                                                    | Vincular Programa para ciclo                                 |                           |
|                                                                                                    | Control de la calidad del agua potable - PSCCAP<br>Programa de Entomología                                                                                     | Vincular Programa para ciclo<br>Vincular Programa para ciclo | ► Listado de<br>Programas |
|                                                                                                    | TZN Neonatal Ctopenitics Clinica-EEDOCARIO                                                                                                    | Vincular Programa para ciclo<br>Vincular Programa para ciclo |                           |
|                                                                                                    | Química Clínica y Hematología<br>Pruebas de susceptibilidad a los fármacos antituberculosos                                                                    | Vincular Programa para cido<br>Vincular Programa para cido   | Activ                     |

IMPORTANTE: Tener en cuenta que el año al que se esté vinculando sea el correcto.

VIII. Una vez vincule el programa, el sistema le solicitará los datos del contacto del responsable del programa en la entidad.

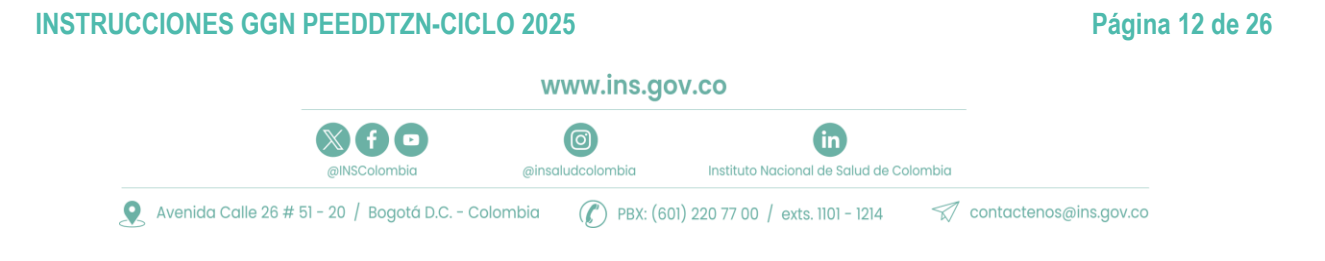

| Salu                    | d INSTITUTO<br>NACIONAL DE<br>SALUD                                                     |
|-------------------------|-----------------------------------------------------------------------------------------|
| Informacion de Contacto |                                                                                         |
| Nombres(*)              | XXXXXXXXXX                                                                              |
| Apellidos(*)            | XXXXXXXXXXX                                                                             |
| Celular                 | 12345678                                                                                |
| Email(* )               | En lo posible registrar correo institucional, evitando el uso de<br>cuentas personales. |
|                         | xxxxxx@gmail.com                                                                        |
| -                       | Aceptar Cancelar                                                                        |

Tener en cuenta la importancia del reporte del contacto principal:

- Permitirá una comunicación directa acerca de los cambios o notificaciones.
- Facilitará establecer canales de comunicación adecuados.
- Evitará perdida de información.
- IX. En la parte superior podrá visualizar el listado de los programas a los que se encuentra vinculado, así como el estado de cada uno, en este caso se encuentra en estado "PENDIENTE APROBACIÓN".

| Inicia                            | 10                                                   |                                |                 |             |                     |     |     |
|-----------------------------------|------------------------------------------------------|--------------------------------|-----------------|-------------|---------------------|-----|-----|
| æ                                 | Programa de Evaluación                               | Correo Contacto                |                 | Estado      |                     | 1.1 |     |
| Administración                    | Immunoserología para bancos de sangre (PEEDD-IS)     | andresotalora10@gmail.com      | Editor Contacto | P           | endiente aprobacion |     |     |
| <b>(</b>                          | Listado general de programas de evaluacion exter     | na                             |                 |             |                     |     |     |
| Inscripción Programas             | Programa de Evaluación                               |                                |                 |             |                     |     |     |
| all to Observe and the de-        | Inmunohematologia para bancos de sangre y servici    | is de transfusión ( PEEDD- IH) | Vincular Pro    | ograma pe   | ra cidio            |     |     |
| weluacion vigentes                | Control de la calidad del agua potable - FICCAP      |                                | Vincular Pro    | ograma pa   | ra ciclo            |     |     |
| 1. Mis Programas de<br>Evaluación | Programa de Entomología                              |                                | Viscular Pro    | egnistra pe | ra ciclo            |     |     |
|                                   | TZN Neonatal                                         |                                | Vincular Pro    | ograma pe   | ra ciclo            |     |     |
|                                   | Otogenética Olinica-EEDDCARIO                        |                                | Vincular Pro    | ograma pa   | ra roido            |     |     |
|                                   | Química Olnica y Hematología                         |                                | Vincular Pro    | ograma pe   | ra ciclo            |     |     |
|                                   | Pruebas de susceptibilidad a los fármacos antitubero | A0903                          | Vincular Pro    | ograma pa   | ra ciclo            |     |     |
| $\langle $                        | And a second second                                  |                                | 1000000000      |             |                     |     | Act |

**IMPORTANTE**: Verificar los siguientes aspectos:

- Listado de programas inscritos
- Estado de la solicitud (Activo o Pendiente aprobación):
- Activo: su solicitud ya fue aprobada por parte del INS.
- Pendiente aprobación: su solicitud aún no ha sido aprobada por el INS.
- Año o ciclo al cual tiene vinculados los programas
- Una vez enviada la solicitud puede verificar y editar o actualizar la información de contacto de cada programa en "Editar contacto"
- X. Una vez el INS, verifique la información y acepte la solicitud, al correo electrónico registrado se le notificará la aceptación o rechazo al programa vinculado.

#### **INSTRUCCIONES GGN PEEDDTZN-CICLO 2025**

#### Página 13 de 26

www.ins.gov.co

(in

Instituto Nacional de Salud de Colombia

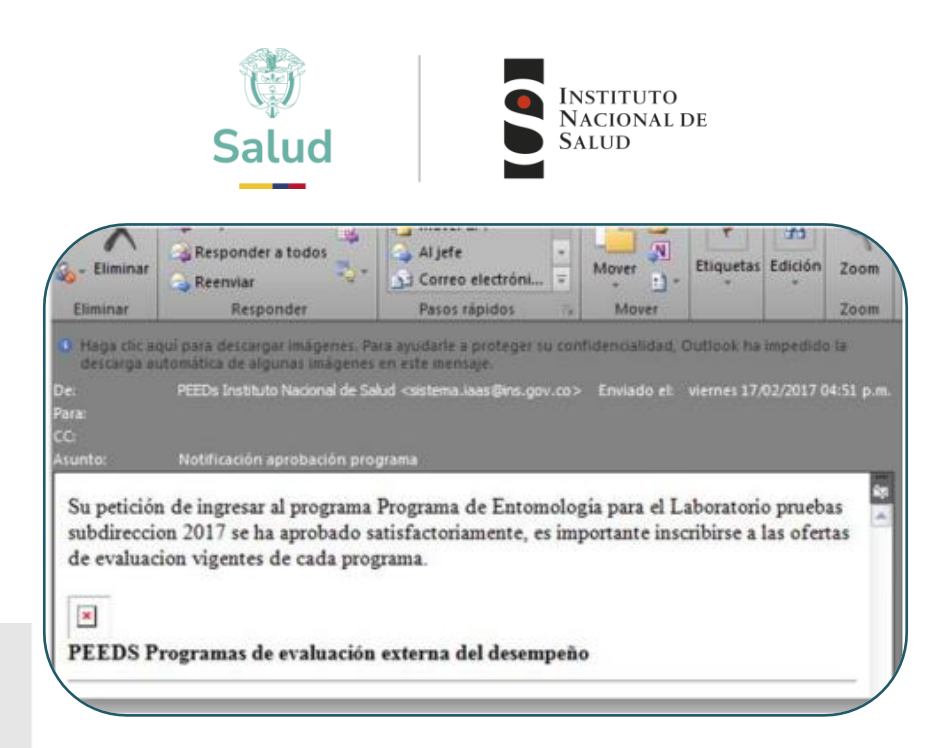

XI. Una vez aceptada su solicitud, podrá evidenciar el cambio en el estado del programa el cual aparecerá como "ACTIVO"

|                      | = =                  | SAUD                                                                                                    |                                |                   |            |   |
|----------------------|----------------------|----------------------------------------------------------------------------------------------------|--------------------------------|-------------------|------------|---|
|                      | ហ                    |                                                                                                    |                                |                   |            |   |
|                      | Inicio               | Mis programas de evaluacion externa 2022 ¥                                                                                                    |                                |                   |            |   |
|                      | A                    | Programa de Evaluacion                                                                                                    | Correo Contacto                | Estado            |            |   |
|                      | <b>H</b>             | Inmunoserología para bancos de sangre (PEEDD-IS)                                                                                                    | andresotalora10@gmail.com      | Editar Contacto   | Activo     |   |
| ~                    |                      |                                                                                                    |                                |                   |            |   |
|                      | ÷                    | Listado general de programas de evaluacion extern                                                                                                    | na                             |                   |            |   |
| Inscri               | pción Programas      | Programa de Evaluacion                                                                                                    |                                |                   |            |   |
| 110                  | iartan mar ciclan da | Inmunohematología para bancos de sangre y servicio                                                                                                    | os de transfusión ( PEEDD- IH) | Vincular Programa | para ciclo |   |
| svaluaci             | on vigentes          | Control de la calidad del agua potable - PICCAP                                                                                                    |                                | Vincular Programa | para ciclo |   |
| ⊨] Mis F<br>Evaluaci | Programas de<br>ion  | Programa de Entomología                                                                                                    |                                | Vincular Programa | para ciclo | ) |
|                      |                      | and the second second sec |                                | Manufac Desaman   | man cida   |   |

- XII. Luego debe realizar la inscripción por "Ofertas por ciclos de evaluación vigentes"
- XIII. En segundo lugar, seleccionar en "Inscripción a programas" la opción "ofertas por ciclos de evaluación vigentes"

#### **INSTRUCCIONES GGN PEEDDTZN-CICLO 2025**

#### Página 14 de 26

#### www.ins.gov.co

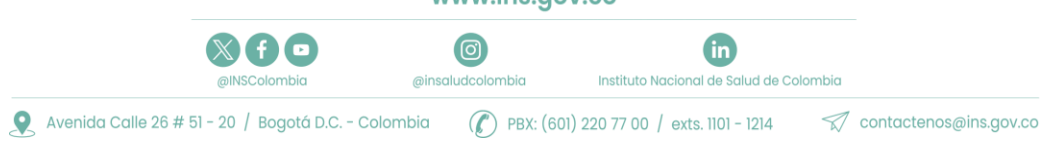

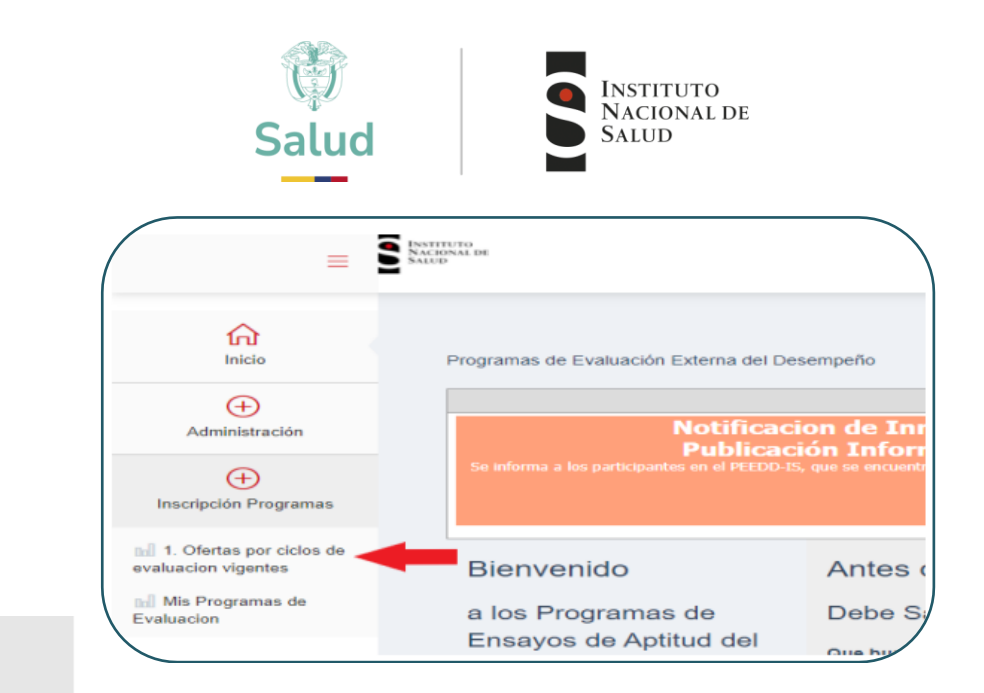

XIV. Desplegar el listado de programas y seleccionar la oferta del programa activo "TZN Neonatal".

| Linicio<br>Administración                                                                                    | Programas Activos<br>TZN Neonatal<br>Pruebas de susceptibilidad a los fármacos antituberculosos<br>TZN Neonatal |
|----------------------------------------------------------------------------------------------------|----------------------------------------------------------------------------------------------------|
| Inscripción Programas<br>1. Ofertas por cicios de<br>evaluacion vigentes<br>M Mis Programas de<br>Evaluacion | Programa de Evaluación Externa del Desempeño Directo de<br>Tamizaje Neonatal                                    |
|                                                                                                    | Tamizaje Neonatal                                                                                               |

XV. Identificar y seleccionar el año para inscribirse.

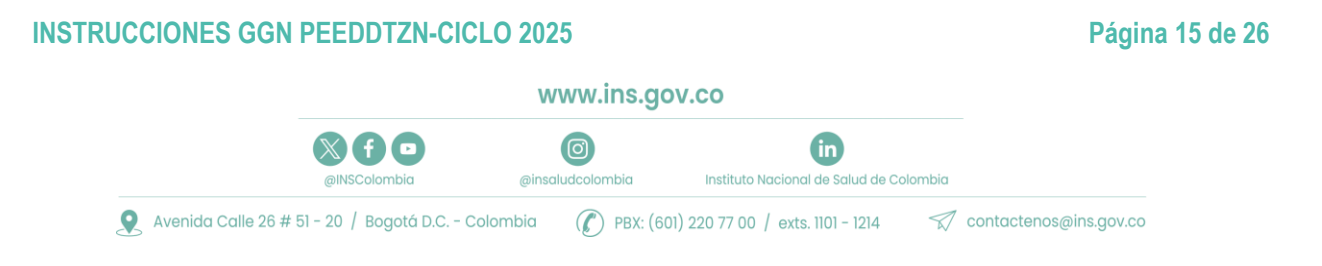

| cha de Inicio de Inscripciones:                 | lunes, 9 de mayo de 2022                      |
|-------------------------------------------------|-----------------------------------------------|
| echa de Fin de Inscripciones:                   | jueves, 9 de junio de 2022                    |
| echa limite de pago:                            | jueves, 9 de junio de 2022                    |
| Tarifa:                                         | Inscrito: General \$                          |
| Re                                              | solución de precios 2022                      |
| ecuerde que para Inscribirse a la oferta debe e | star vinculado al programa en el ciclo '2022' |

**IMPORTANTE**: El proceso de inscripción a las ofertas por ciclos de evaluación consta de varias etapas para tener en cuenta, es necesario realizar de manera correcta todos los pasos requeridos para evitar problemas de acceso a la plataforma.

- 1. Una vez ubicado el año dar clic en "Preinscribirme".
- 2. Una vez realizada la preinscripción su estado cambiará a "Esperando aprobación":

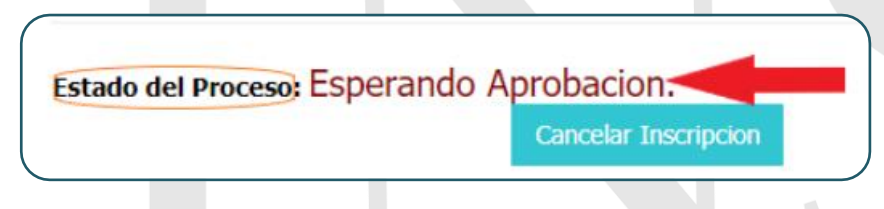

NOTA: SI en cualquier momento quiere desistir de la inscripción el sistema le dará la opción para la cancelación.

XVI. Una vez el INS acepte su solicitud, recibirá una notificación al correo electrónico de contacto.

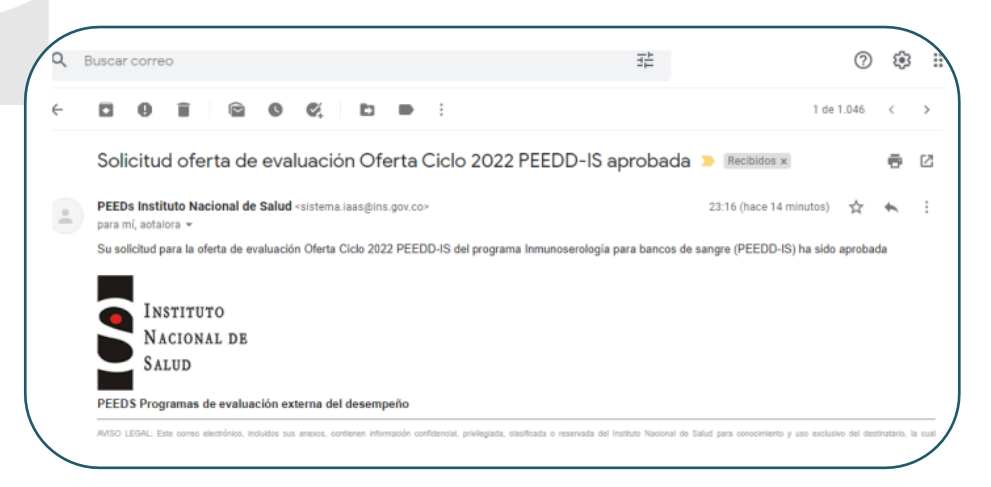

#### **INSTRUCCIONES GGN PEEDDTZN-CICLO 2025**

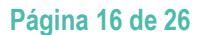

www.ins.gov.co

@insaludcolombia

(in

Instituto Nacional de Salud de Colombia

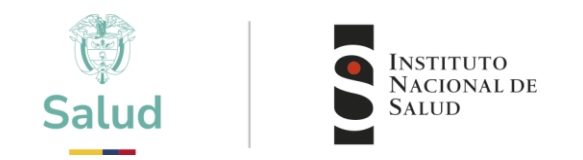

XVII. En el sistema su estado cambiará nuevamente a "Pendiente pago", el pago se realizará teniendo en cuenta lo indicado en el instructivo de pago disponible en la página web.

|                                                                                                    | Fecha de Inicio de Inscrinciones:                                                                                                    |                                                                                                    | lunes, 9 de mayo de 2022                                                                                                    |                              |
|----------------------------------------------------------------------------------------------------|----------------------------------------------------------------------------------------------------|----------------------------------------------------------------------------------------------------|----------------------------------------------------------------------------------------------------|------------------------------|
|                                                                                                    | Fecha de Fin de Inscripciones:                                                                                                    |                                                                                                    | jueves, 9 de junio de 2022                                                                                                    |                              |
|                                                                                                    | Fecha limite de pago:                                                                                                    |                                                                                                    | jueves, 9 de junio de 2022                                                                                                    |                              |
|                                                                                                    | Tarifa:                                                                                                    | Inscrito: General                                                                                                    | \$                                                                                                    |                              |
|                                                                                                    |                                                                                                    |                                                                                                    |                                                                                                    |                              |
|                                                                                                    |                                                                                                    | Resolución de precios 2022                                                                                                    |                                                                                                    |                              |
|                                                                                                    | Recuerde que para Inscribirse a la ofert                                                                                                    | a debe estar vinculado al programa en el ciclo ' <b>2</b> I                                                                                                    | 022'                                                                                                    |                              |
|                                                                                                    | Estado del Proceso:                                                                                                    |                                                                                                    | Pendiente Pago.                                                                                                    |                              |
|                                                                                                    | Cancelar Inscripcion Reali                                                                                                    | zar el pago                                                                                                    |                                                                                                    |                              |
|                                                                                                    |                                                                                                    | _                                                                                                    |                                                                                                    |                              |
| 5.3 PAGO                                                                                                    |                                                                                                    |                                                                                                    |                                                                                                    |                              |
|                                                                                                    |                                                                                                    |                                                                                                    |                                                                                                    |                              |
| EI PEEDDTZN tiene un co                                                                                                    | osto que se estableció e                                                                                                    | n la resolución de precios                                                                                                    | vigente, que puede con                                                                                                    | sultar en el siguiente link: |
| nttps://www.ins.gov.co/Tys                                                                                                    | //Paginas/resolucion-de-p                                                                                                    | <u>precios.aspx</u>                                                                                                    |                                                                                                    |                              |
| El pago se puede realizar o                                                                                                    | le dos formas; en entidad                                                                                                    | l bancaria Davivienda o pag                                                                                                    | o en línea por PSE, los p                                                                                                    | pasos para realizar el pago  |
| son los siguientes.                                                                                                    |                                                                                                    |                                                                                                    |                                                                                                    |                              |
| 5.3.1 Pago en entidad bancari                                                                                                    | a Davivienda                                                                                                    | NE CALLID, on la quanta ao                                                                                                    | rrianta Nacional da DAN                                                                                                    |                              |
| 18199033-4 siguiendo el m                                                                                                    | iodelo de la siguiente fig                                                                                                    | ura.                                                                                                    | mente Nacional de BAN                                                                                                    | ICO DAVIVIENDA NO            |
| NOTA: En acas de transfe                                                                                                    |                                                                                                    | NS on 800 000 402 4                                                                                                    |                                                                                                    |                              |
| NOTA. Ell caso de transier                                                                                                    | encias ACH, el NIT del I                                                                                                    | 113 65 099.999.403-4                                                                                                    |                                                                                                    |                              |
|                                                                                                    |                                                                                                    |                                                                                                    | FORMATO DE CONVENIOS                                                                                                    | 100                          |
|                                                                                                    | NIVIENDA                                                                                                    | (92)02500499702203                                                                                                    | EMPRESARIALES                                                                                                    |                              |
| Nonster del conversi la<br>Referencia 1 No. Karta                                                                                                    | nstituto Nacional de Salud<br>Interesto a 2<br>Referencia 2<br>No facto                                                                                                    | Cuenta 18199033-4                                                                                                    |                                                                                                    |                              |
| 4 2011 1 W 11 8 27 40 8                                                                                                    |                                                                                                    |                                                                                                    | Setto del cajano                                                                                                    |                              |
| C flective<br>Resultion by comput                                                                                                    | Oregue     Oregue     | TAULE To CHE CHE DITO<br>D Cuenca Comente  Tarjeta de Crédito*<br>origen fondios)                                                                                                    | No de sustei                                                                                                    |                              |
|                                                                                                    | No. Chrigue No. Cuenta del ch                                                                                                    | rove Yasin Statiefectivo / C                                                                                                    | ango a cuenta o Tarjeta - S<br>s Total cheque - S<br>Total - S                                                                                                    |                              |
| Normber der beneficien                                                                                                    | an I kieron                                                                                                    | icación del beneficiario Valor a s                                                                                                    |                                                                                                    | 3                            |
| CALOSISI CULTURE<br>Nomber y aprelicitor N                                                                                                    | ombre del Laboratorio                                                                                                    | tel Cliente                                                                                                    |                                                                                                    | V1 Symmetry                  |
| <ul> <li>B. Decommitte Settings</li> <li>P. Second Setting Settings</li> <li>P. Second Setting Setting Seting Setting Setting Seti</li></ul> | The end of the end of the end of | Erma de g     en uns of senter thilquist algors intersection in la recipión de la regione     m as saltes a gas habers ugal. " Les anges en anges habers de oriets estar santes a pe     - BANCO - | Humming of a Transaction Human Commission and Annual Human<br>And Annual Annual Commission and Annual Annual Annual Annual<br>Manual Annual Annual Annual Annual Annual Annual Annual Annual Annual Annual Annual Annual Annual Annual Annual<br>Annual Annual Annua<br>Annual Annual Annua<br>Annual Annual Annual Annual Annual Annual Annual Annual Annual Annual Annual Annual Annual Annual Annual Annual Annual Annual Annual Annual Annual Annual Annual Annual Annual Annual Annual Annual Annual Annual Annual Annual Annual Annual Annua | Ben driver fraction          |
|                                                                                                    |                                                                                                    |                                                                                                    |                                                                                                    |                              |
| INSTRUCCIONES GGN PE                                                                                                    | EDDTZN-CICLO 202                                                                                                    | 5                                                                                                    |                                                                                                    | Página 17 de 26              |
|                                                                                                    | W                                                                                                    | ww.ins.gov.co                                                                                                    |                                                                                                    |                              |
|                                                                                                    |                                                                                                    |                                                                                                    |                                                                                                    |                              |

in

Instituto Nacional de Salud de Colombia

0

@insaludcolombia

(X)(f) 🗈

@INSColombia

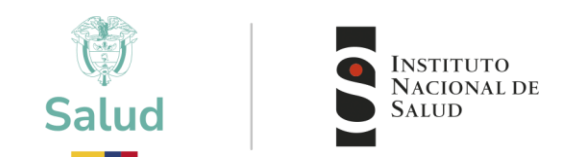

II. Una vez realizado el pago y ya cuente con copia de la consignación o comprobante de pago, debe enviarla al correo facturacion@ins.gov.co con el nombre del laboratorio o entidad participante (razón social), programa al que pago, número del NIT, departamento, municipio y teléfono de contacto.

|                                                        | pago tsh neonatal.pdf 🗸                                                                                                    |
|--------------------------------------------------------|----------------------------------------------------------------------------------------------------|
| descarga                                               | ar                                                                                                    |
| cordial<br>Hago e                                      | l saludo<br>envio de datos de contacto y adjunto comprobante de pago.                                                                                                    |
| Progra<br>Razón<br>NIT:<br>Depart<br>Munici<br>Teléfor | ima: <b>Programa de Evaluación Externa del Desempeño Directo de Tamizaje Neonatal</b><br>Social: E<br>tamento:<br>ipio: L<br>no de contacto:                                                                                                    |
| Por parte del área de factur                           | ación, recibirá una factura electrónica con todos los datos del laboratorio y la descripción del pago.                                                                                                    |
|                                                        | FACTURA ELECTRONICA<br>DE VENTA<br>DE VENTA<br>D |
| Una vez recibida la factura                            | NUMERO FACTURA ELECTRONICA:       PECHA FACTURA ELECTRONICA: 59 de abril de 2022         PECHA VENCIMIENTO: 29 de abril de 2022       PECHA FACTURA ELECTRONICA: 59 de abril de 2022         ENTRON: Anguada       PECHA DE VALIDACION: 29 de abril de 2022 a las 12:45 PM         INDENDO FACTURA ELECTRONICA:       PECHA DE VALIDACION: 29 de abril de 2022         BETADO: Anguada       PERMA DE PACO: Constiguación tomacrita         BEFERIA NEL DECLIMINATO: 0       BEFERIA NEL DECLIMINATO: 0         electrónica, el sistema le dará la opción de cargar copia de dicha factura.                                                                                                    |
|                                                        | National De Prueba                                                                                                    |
| <b>Ch</b><br>Inicio                                    | Confirmacion de pago de la inscripción                                                                                                    |
| (+)<br>Administración                                  | Su preinscripcion fue realizada con la tarifa: General la cual tiene un costo de<br>por favor adjunte la consignacion escaneada, o el comprobante de pago el cual sera verificado para continuar con el proceso.<br>Comprobante escaneado                                                                                                    |
| Inscripción Programas                                  | Seleccionar archivo     Ninguno archivo selec.       Aceptar     Cancelar     Tambien puede hacer su pago en línea     Pagar en Línea                                                                                                    |
|                                                        |                                                                                                    |

III.

IV.

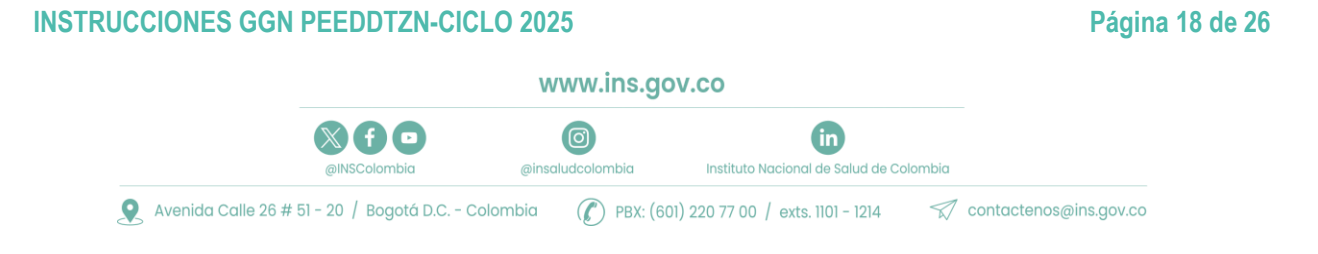

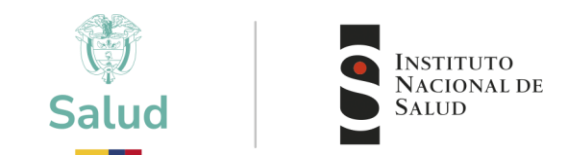

#### 5.3.2 Pago en línea

I. Debe elegir la opción de pago en línea.

| fr)<br>Inicio         | Confirmacion de pago de la inscripción                                                                                                    |
|-----------------------|----------------------------------------------------------------------------------------------------|
| (+)<br>Administración | Su preinscripcion fue realizada con la tarifa: <b>General</b> la cual tiene un costo de<br>por favor adjunte la consignacion escaneada, o el comprobante de pago el cual sera verificado para continuar con el proc<br>Comprobante escaneado |
| (+)                   | Seleccionar archivo Ninguno archivo selec.                                                                                                    |
| Inscripción Programas | Aceptar Cancelar Tambien puede hacer su pago en linea                                                                                                    |

II. El sistema genera la información del pago, con los datos suministrados por el cliente. Revisar que concuerda y seleccionar continuar con el pago.

|                                                                    | ESTA ES LA INFORMACIÓN DE SU PAGO                                                                                     |                                       |
|--------------------------------------------------------------------|----------------------------------------------------------------------------------------------------|---------------------------------------|
| Nombre completo: Prueba Andres Otalora T CO                        | DIG0:22395                                                                                                    | Consecutivo: 1536                     |
| Identificación del Cliente: 1231231231                             |                                                                                                    | Total: 1,060,000.00                   |
| Concepto: Lab:(22395) General 2022 PEED                            |                                                                                                    |                                       |
| E_mail: aotalora@ins.gov.co                                        |                                                                                                    |                                       |
| Teléfono: 2207700                                                  |                                                                                                    |                                       |
| PEEDS: 22395 2022 Inmunoserologia para bar                         | cos de sangre (PEEDD-IS) 24929                                                                                        |                                       |
|                                                                    |                                                                                                    |                                       |
| A continuación seleccione el medio de pago que desea               | utilizar para pagar:                                                                                                  |                                       |
| Acepto Términos y Condiciones Clic Para Ver Ir                     | formación Covertudo Institución                                                                                       |                                       |
| Pago PSE - débito desde su cuenta corriente o de                   | ahorros                                                                                                    |                                       |
|                                                                    | El pago se efectuará utilizando los servicios de PSE, realizando el débito desde<br>su cuenta corriente o de ahorros. |                                       |
| Seleccione el tipo de cliente y el banco<br>Tipo Cliente Persona V |                                                                                                    | Anti-un Mandaura                      |
|                                                                    | Clic para continuar con el pago                                                                                       | Ve a Configuración para activar Windy |

III. Sera dirigido al portal de pagos PSE.

|                    | <b>PSE</b>             | icil, rápido y seguro     | C<br>de                         | onoce los benefic)<br>registrarte háciend<br>dickacá    |                 |
|--------------------|------------------------|---------------------------|---------------------------------|---------------------------------------------------------|-----------------|
|                    |                        | PSE - Pagos Seguros en    | Línea / Persona Natural         |                                                         |                 |
|                    |                        | Persona natural           | Persona juridica                |                                                         |                 |
|                    |                        | Soy un usuarlo registrado | Quiero registrarme ahora        |                                                         |                 |
|                    | E-mail                 | E-mail registrado en PSE  |                                 |                                                         |                 |
|                    | Regresaral             | comercio                  | In al Banco                     | Activar Windows<br>We a Configuración para activar Wind |                 |
| INSTRUCCIONES GGN  | PEEDDTZN-CIC           | CLO 2025                  |                                 |                                                         | Página 19 de 26 |
|                    |                        | www.ins.g                 | jov.co                          |                                                         |                 |
|                    |                        | @insaludcolombia          | in<br>Instituto Nacional de Sal | ud de Colombia                                          |                 |
| Avenida Calle 26 # | 51 - 20 / Bogotá D.C C | Colombia 🌔 PBX: (         | 601) 220 77 00 / exts. 1101 -   | 1214 🚿 contacter                                        | os@ins.gov.co   |

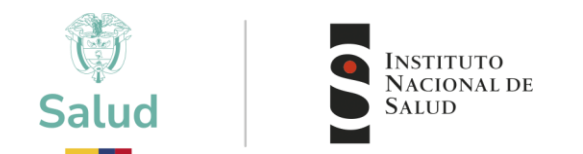

IV. Una vez realizado el pago el sistema genera el comprobante de pago.

| N PREAF TO BREAK STORES A TAPE                                                                                                    | neros de la connección, por france remontante a de nuevos trainfontes: 2107200 Est. 1222<br>Este page de sido recibido escitudes estas entre entre                                                                                                    |
|----------------------------------------------------------------------------------------------------|----------------------------------------------------------------------------------------------------|
| Employed PDeve (Heat<br>Table and PDeve<br>Heat (Heat)<br>Heat (Heat) Powers<br>Edda to Proche (Heat)<br>Table<br>Deve Proche (Heat)                                  | For Data Data Constant of Society of Society 2014 (2014)<br>Directions of 2019 of Society 2014 (2014)<br>Directions of Society 2014 (2014) Direction of Society 2014<br>Physical Society 2014 (2014) Directions of Society 2014<br>Direction of Society 2014 (2014) Directions of Direction of Society 2014<br>Direction (2014) Direction of Direction of Direction                                                                                                    |
| den: Brackic,<br>Nai: en / Aget kin:<br>Rein: son / a_suit<br>Brito/Ne: cdm Act P2:                                                                                   | Remoto 13                                                                                                    |
| Tick-17 Dawnin, a<br>Des-Ly, / Rob. selenteer<br>Cold: Samtzee<br>Col: Tamon / Keyzy<br>Tea-anchos.c (b / Dawne<br>Htt:<br>Cold: Tamona / Keyzy<br>Cold: Tamona / Key | 19410022 / Hentone Annihus<br>um VDC Samoule Patton Patton VCSP-WC Scine / Potenciane<br>1987 / Index O Borresca<br>1997 / Index O Borresca<br>1999 / Index O Borresca<br>1999 / Index O Borresca<br>1999 / Index O Borresca<br>1999 / Index O Borresca<br>1999 / Index O Borresca<br>1999 / Index O Borresca<br>1999 / Index O Borresca<br>1999 / Index O Borresca<br>1999 / Index O Borresca<br>1999 / Index O Borresca<br>1999 / Index O Borresca<br>1999 / Index O Borresca<br>1999 / Index O Borresca<br>1990 / Index O Borresca<br>1990 / Inde |

**NOTA**: tener en cuenta que una vez cargado el pago, se debe enviar copia del mismo al correo electrónico eeddtsh@ins.gov.co y a facturacion@ins.gov.co para iniciar trámite a la generación de la factura.

V. Su estado cambiara una vez más a "Esperando aprobación del pago"

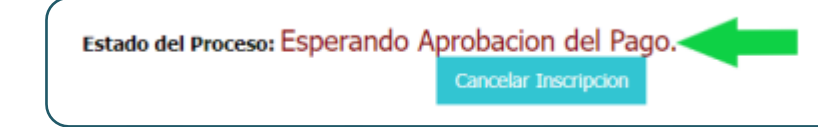

VI. Cuando el programa recibe la notificación de aprobación de pago por parte del área de Facturación y cartera su estado cambiará a "ACTIVO".

| finicio Inicio                             | Programas Activos<br>TZN Neonatal                                                                                                    |                                                          |                                                                         |   |
|--------------------------------------------|----------------------------------------------------------------------------------------------------|----------------------------------------------------------|-------------------------------------------------------------------------|---|
| Administració<br>(+)<br>Inscripción Progra | PROTOCOLO PEEDDT2N 2022           MRDTOCCO PEEDDT2N 2020 (www.down.Adginto.           CALENDARIO COLONIALIZADO           CALENDARIO PEEDOT2N 2022 v/o v/orman Adginto. |                                                          |                                                                         |   |
| 1. Ofertas por cio<br>evaluación vigentes  | los de                                                                                                    | Fecha de Inicio de Inscripciones:                        | lunes, 9 de mayo de 2022                                                |   |
| Evaluacion                                 | Programa de Evaluación Externa del Desempeño Directo de                                                                                                    | Fecha de Fin de Inscripciones:                           | jueves, 9 de junio de 2022                                              |   |
|                                            | Tamizaje Neonatal                                                                                                    | Fecha limite de pago:                                    | jueves, 9 de junio de 2022                                              |   |
|                                            | <b>**</b>                                                                                                    | Tarifa:                                                  | Inscrito: General \$ 820.000                                            |   |
|                                            |                                                                                                    | Re:<br>Recuerde que para Inscribirse a la oferta debe es | solución de preciso 2022<br>tar vinculado al programa en el Oclo "2022" |   |
|                                            | Tamizaje Neonatal                                                                                                    | Estado del Proceso:<br>Resultados                        | Activo                                                                  | - |
|                                            |                                                                                                    |                                                          |                                                                         |   |
|                                            | no apica                                                                                                    |                                                          |                                                                         |   |

#### **INSTRUCCIONES GGN PEEDDTZN-CICLO 2025**

@INSColombia

www.ins.gov.co

in

Instituto Nacional de Salud de Colombia

0

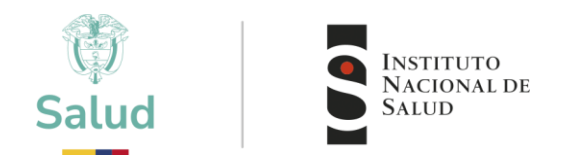

#### 6. RECEPCIÓN Y TRANSPORTE

#### 6.1 TRANSPORTE HASTA EL LABORATORIO

El INS enviará los ítems de ensayo de aptitud con triple embalaje y su transporte se hará con una transportadora especializada en manejo de biológicos.

#### 6.2 RECEPCIÓN DE LOS ITEMS DE ENSAYO

Los ítems serán entregados en el laboratorio en una única vez, remitido en un triple embalaje que contiene dos (2) bolsas metalizadas de autocierre que contiene desecante, en las cuales encontrará 1 tarjeta por bolsa para cada ronda que compone el ciclo. Cada tarjeta contiene 18 gotas de sangre seca lo que constituye una ronda; cada tarjeta incluye tres series con diferentes concentraciones, serie A (TSH), serie B (PKU) y serie C (GAO); cada serie está compuesta por seis gotas identificadas del 1 al 6. En la parte superior lleva la letra de las tres series correspondientes a la ronda. Las gotas son colocadas aleatoriamente independiente de su concentración.

En la parte exterior de la bolsa se indica al participante la ronda a la que corresponde cada tarjeta, identificándolas como ronda 1 o ronda 2. Una vez se reciba el paquete, el participante debe verificar las condiciones y el contenido del sobre recibido, diligenciar y enviar al correo eeddtsh@ins.gov.co el documento "SUMINISTRO E INSPECCIÓN DEL PAQUETE", el cual se le hará llegar vía correo electrónico al momento de notificación de envío del paquete a los participantes. Si se presenta algún inconveniente con el material recibido que comprometa la calidad del ítem de ensayo, el participante debe anexar al documento diligenciado evidencia fotográfica que soporte la solicitud de reposición del ítem, de manera que se pueda realizar evaluación y se tomen las medidas pertinentes para no comprometer la participación. Este documento es de trazabilidad administrativa, por lo que se hace obligatorio su diligenciamiento y reporte durante los 5 días hábiles siguientes a la recepción del sobre; si no se realiza el reporte, el INS asume que los ítems fueron recibidos a conformidad, por lo que no serán tenidas en cuenta solicitudes de reposición posteriores a lo establecido.

#### 6.3 RECEPCIÓN DE LOS ITEMS EN SU LABORATORIO

Una vez que el ítem llegue al laboratorio debe tener disponible como parte de la recepción un equipo de congelación de manera que la conservación se garantice y ser ingresado bajo los criterios definidos en su laboratorio para el manejo de muestras biológicas, procurando ser tratados como una muestra de rutina de su laboratorio.

#### 6.4 MANIPULACIÓN DE LOS ITEMS

Al recibir el paquete, el personal responsable de su laboratorio debe retirar y desechar la envoltura de papel burbuja, y mantener siempre la tarjeta envuelta en papel milano en la misma bolsa con desecante y cerrada herméticamente, y llevar a un equipo que permita mantener a -20 °C  $\pm$  5 °C, hasta su análisis.

Evitar manipular las tarjetas de forma que se generen pliegues o rasgaduras que alteren la integridad de esta. En todo momento manipular las tarjetas como material potencialmente infeccioso por lo que se recomienda usar guantes, preferiblemente sin talco, y evitar tocar sin guantes el ítem de ensayo de aptitud.

#### **INSTRUCCIONES GGN PEEDDTZN-CICLO 2025**

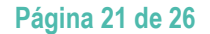

www.ins.gov.co

(in

Instituto Nacional de Salud de Colombia

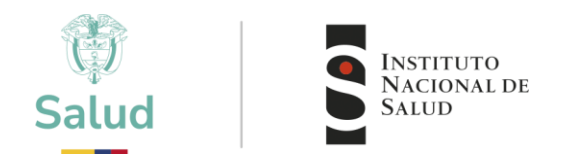

#### 6.5 PROCESO DE MEDICIÓN

I. Acondicionamiento previo de las muestras Seguir las siguientes recomendaciones:

Una vez reciba los ítems de ensayo, se deben almacenar en condiciones de congelación (-20 °C ± 5 °C). En el momento en que los ítems vayan a ser procesados, aumentar la temperatura de forma gradual: si se encuentran en congelación, pasar a refrigeración al menos por 4 horas, y posteriormente llevar a temperatura ambiente (15 °C a 25 °C), para evitar que las muestras se alteren por cambios bruscos de temperatura o acorde a lo que su método de ensayo documente.

#### II. Medición

1. Condiciones del proceso de medición

De cada ítem de ensayo se pueden obtener hasta cuatro discos para procesar.

De acuerdo con la rutina de cada laboratorio y al calendario del programa para cargue de resultados, definir los tiempos del procesamiento de los ítems de ensayo dándole manejo en todo momento como el dado a muestras rutinarias, para que su proceso de evaluación le permita conocer a partir de información objetiva el desempeño de su laboratorio.

Procesar según la ronda las 18 gotas de sangre seca en papel filtro, 6 gotas de la serie A (TSH), 6 gotas de la serie B (PKU) y 6 gotas de la serie C (GAO), de acuerdo con la metodología implementada/verificada en su laboratorio, y teniendo en cuenta los parámetros para validación de la corrida según el método de ensayo.

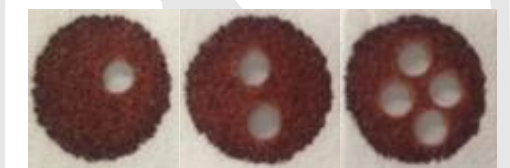

Figura 1. Sitios de obtención de discos para procesar

2. Parámetros a ser medidos

El parámetro para medir es concentración de Hormona Estimulante de la Tiroides (TSH), fenilalanina (PKU) y galactosa total (GAO), según la capacidad de cada laboratorio.

3. Número de mediciones

Este ensayo de aptitud está diseñado para reportar n=18 mediciones individuales por ronda (1 por gota de sangre seca), en total n=36 mediciones en el ciclo.

#### 7. REPORTE DE RESULTADOS

El procedimiento de la información y la emisión de los reportes debe seguir los establecidos en su sistema de gestión de la calidad, como una estrategia para garantizar que estos procesos se realicen en las condiciones normales del laboratorio. Los resultados obtenidos del procesamiento de los ítems de ensayo se deben ingresar en la plataforma PEED, de acuerdo con las fechas establecidas y atendiendo los siguientes pasos:

 Ingresar a la plataforma a través de la página web institucional www.ins.gov.co en la ruta: INS – Instituto Nacional de Salud > Atención y Servicios a la ciudadanía > tramites > Inscripción y participación en los programas de Evaluación Externa del Desempeño del INS y dar clic allí.

#### **INSTRUCCIONES GGN PEEDDTZN-CICLO 2025**

www.ins.gov.co

(in

Instituto Nacional de Salud de Colombia

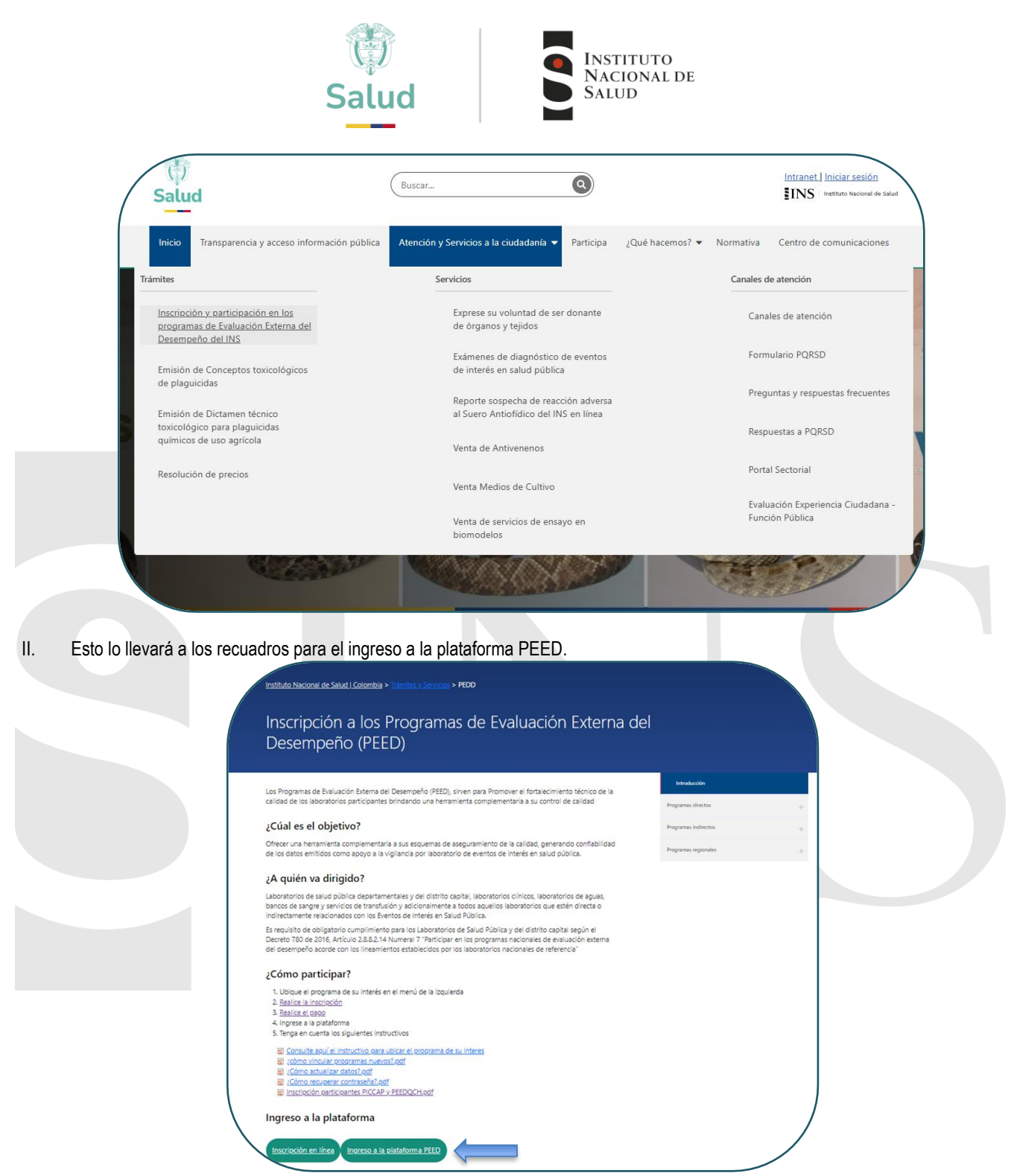

III. Esto lo llevará a la página principal de la plataforma PEED, ingresar el usuario y contraseña que le fueron asignados.

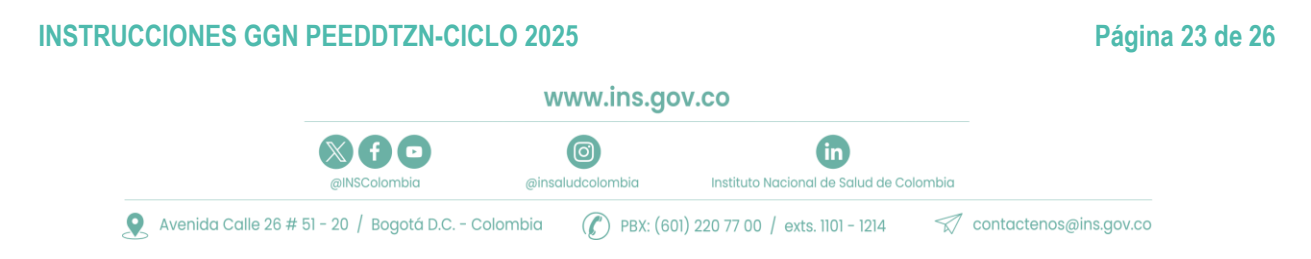

| Salud                                                                                                    | INSTITUTO<br>NACIONAL DE<br>SALUD                                                |
|----------------------------------------------------------------------------------------------------|----------------------------------------------------------------------------------|
| Eventson et al. 1997 En la los Programas de Ensayos de<br>Ensayos de la los Programas de Ensayos de<br>Ensayos de la los Programas de Ensayos de<br>Ensayos de la los Programas de Ensayos de<br>Ensayos de la los programas de Ensayos de<br>Ensayos de la los programas de<br>Ensayos de la los programas de<br>Ensayos de la los programas de<br>Ensayos de<br>Ensayos de<br>Ensayos de<br>Ensayos de | Ingresar PEEDS<br>Usuario<br>Controseña<br>"No tiene una cuenta? Registrese aqui |
|                                                                                                    | Ingresor                                                                         |

IV. Después de ingresar los datos de usuario y contraseña, encuentra la página de inicio.

| Inicio                | IMPORTANTE                                                                                                    | ) |
|-----------------------|----------------------------------------------------------------------------------------------------|---|
| $\oplus$              | Debe leer y aceptar los terminos y condiciones para utilizar el sistema                                                               |   |
| Administración        | TERMINOS Y CONDICIONES                                                                                                    |   |
| (H)                   | Como participante de los Programas de Ensayo de Aptitud del INS, aceptamos que cumplimos con las siguientes condiciones.              |   |
| Inscripción Programas | 1) No realizamos la subcortratación de los analísis con otro laboratorio                                                              |   |
|                       | 2) No recibirnes información de las musetras de ensayo de otros participantes                                                         |   |
|                       | 3) No compartimos información de los resultados obtanidos con ótros participantes hasta que no se concluya la ronda avaluada.         |   |
|                       | 4) Tratamos los litems de Ensayos de Aptillud recibidos, de la misma forma como se tratan las muestras que se analizan ruthantamente. |   |
|                       | He leitió y acepto los Términos y Consisciones Canestar                                                                               | ) |
|                       |                                                                                                    |   |

- V. En esta pantalla aparecerán los términos y condiciones que el participante se compromete a seguir, se deben ACEPTAR para poder continuar, dando clic en el botón << He leído y acepto los términos y condiciones>>
- VI. En primera instancia debe seleccionar la opción "Inscripción a programas" luego "Ofertas por ciclo de evaluación vigente", seleccionar el programa TZN neonatal e ingresar al ícono RESULTADOS.

**IMPORTANTE**: Recordar que sin excepción alguna NO se recibirán resultados que no hubiesen sido ingresados desde la plataforma PEED.

# INSTRUCCIONES GGN PEEDDTZN-CICLO 2025 Página 24 de 26

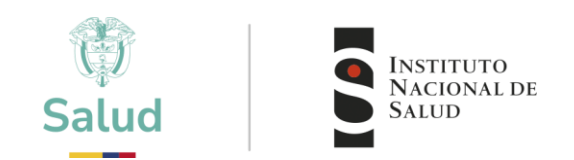

| 1ru<br>Inicio                                                                                                    | Programas Activos                                                                                                    |                                                               |                                                                                                    |                                                                                               |
|----------------------------------------------------------------------------------------------------|----------------------------------------------------------------------------------------------------|---------------------------------------------------------------|----------------------------------------------------------------------------------------------------|-----------------------------------------------------------------------------------------------|
| (+)<br>Administración                                                                                                    |                                                                                                    |                                                               |                                                                                                    |                                                                                               |
| - Contraction                                                                                                    | PROTOCOLO PEEDDTZN 2022<br>PROTOCOLO PEEDDTZN 2022 Ver Archivo Adjunto                                                                                                    |                                                               |                                                                                                    |                                                                                               |
| Inscripción Programas                                                                                                    | CALENDARIO ACTUALIZADO<br>CALENDARIO PEEDDTZN 2022 Ver Archivo Adjunto                                                                                                    |                                                               |                                                                                                    |                                                                                               |
| nil 1. Ofertas por ciclos de                                                                                                    |                                                                                                    |                                                               |                                                                                                    |                                                                                               |
| evaluacion vigentes                                                                                                    |                                                                                                    | Fecha de Inicio de Inscripciones:                             | lunes, 9 de mayo de 2022                                                                                                    |                                                                                               |
| Evaluacion                                                                                                    | Programa de Evaluación Externa del Desempeño Directo de                                                                                                    | Fecha de Fin de Inscripciones:                                | jueves, 9 de junio de 2022                                                                                                    |                                                                                               |
|                                                                                                    | l'amizaje Neonatal                                                                                                    | Fecha limite de pago:                                         | jueves, 9 de junio de 2022                                                                                                    |                                                                                               |
|                                                                                                    |                                                                                                    | Tarifa:                                                       | Inscrito: General \$ 820.000                                                                                                    |                                                                                               |
|                                                                                                    |                                                                                                    | Resolución de s                                               | precios 2022                                                                                                    |                                                                                               |
|                                                                                                    |                                                                                                    | Recuerde que para Inscribirse a la oferta debe estar vinculad | o al programa en el ciclo '2022'                                                                                                    |                                                                                               |
| _                                                                                                    | Tamizaje Neonatal                                                                                                    |                                                               |                                                                                                    |                                                                                               |
|                                                                                                    |                                                                                                    | Estado del Proceso:                                           | Activo                                                                                                    |                                                                                               |
|                                                                                                    |                                                                                                    |                                                               |                                                                                                    |                                                                                               |
|                                                                                                    |                                                                                                    | Resultados                                                    |                                                                                                    |                                                                                               |
|                                                                                                    |                                                                                                    | Resultados                                                    |                                                                                                    |                                                                                               |
|                                                                                                    | No aplica                                                                                                    | Resultados                                                    |                                                                                                    |                                                                                               |
|                                                                                                    | No aplica                                                                                                    | Resultados                                                    |                                                                                                    |                                                                                               |
|                                                                                                    | No aplica                                                                                                    | Resultados                                                    |                                                                                                    |                                                                                               |
| Después dab                                                                                                    |                                                                                                    |                                                               | adionto                                                                                                    |                                                                                               |
| Después deb                                                                                                    | e ingresar los resultados de la ronda, serie, g                                                                                                    | pota, y técnica correspon                                     | ndiente.                                                                                                    |                                                                                               |
| Después deb                                                                                                    | e ingresar los resultados de la ronda, serie, g                                                                                                    | jota, y técnica correspon                                     | ndiente.                                                                                                    |                                                                                               |
| Después deb                                                                                                    | e ingresar los resultados de la ronda, serie, g                                                                                                    | pota, y técnica correspon                                     | ndiente.                                                                                                    |                                                                                               |
| Después deb                                                                                                    | e ingresar los resultados de la ronda, serie, g<br>Narration<br>Narration<br>Sagrama de Evaluación Externa del Desempeño Directo de Tamizaje Neonata                                                                                                    | pota, y técnica correspon                                     | ndiente.                                                                                                    |                                                                                               |
| Después deb                                                                                                    | e ingresar los resultados de la ronda, serie, g<br>NUTUTIO<br>NUTURO<br>Ograma de Evaluación Externa del Desempeño Directo de Tamizaje Neonatz<br>Ronda 1- Lote 215<br>MONTON INTERNATI DE LA TROBES                                                                                                    | pota, y técnica correspon                                     | ndiente.                                                                                                    |                                                                                               |
| Después deb                                                                                                    | e ingresar los resultados de la ronda, serie, g<br>NITITITO<br>ENCOMP<br>Ograma de Evaluación Externa del Desempeño Directo de Tamizaje Neonatz<br>Ronda 1- Lote 215<br>HORIONA ESTIPALANTE DE LA TROBES                                                                                                    | pota, y técnica correspon                                     | ndiente.                                                                                                    |                                                                                               |
| Después deb                                                                                                    | e ingresar los resultados de la ronda, serie, g<br>NITITITO<br>SALTINATION<br>SALTINATION                                                                                             | pota, y técnica correspon                                     | ndiente.                                                                                                    |                                                                                               |
| Después deb<br>necession<br>Americania<br>Managada Anganas                                                                                                    | e ingresar los resultados de la ronda, serie, g<br>suprativo<br>suprativo<br>suprativo<br>suprativo<br>suprativo<br>Ronda 1- Lote 215<br>suprativo<br>Ronda 1- Lote 215<br>suprativo<br>suprativo<br>s                                       | pota, y técnica correspon                                     | ndiente.                                                                                                    | Resultado                                                                                     |
| Después deb<br>Inco<br>Americando<br>Manericando<br>Manericando                                                                                                    | e ingresar los resultados de la ronda, serie, g<br>surritor<br>surritor<br>suritor<br>surritor<br>surritor<br>surritor<br>surritor<br>surritor | pota, y técnica correspon                                     | ndiente.                                                                                                    | Resultado<br>ingre total                                                                      |
| Después deb<br>Inco<br>Americando<br>Manericando<br>Manericando                                                                                                    | e ingresar los resultados de la ronda, serie, g<br>suprativo<br>ograma de Evaluación Externa del Desempeño Directo de Tamizaje Neonatz<br>Ronda 1- Lote 215<br>Ronda 1- Lote 215<br>Ronda 1- Lote 216<br>Ronda 1- Lote 216<br>Ronda 1- Lote 216<br>Ronda 1- Lote 216<br>Ronda 1- Lote 216                                                                                                    | pota, y técnica correspon                                     | dMonobind  V Unidades: µUU/mL sa (Monobind V Unidades: µUU/mL sa (Monobind V Unidades: µUU/mL sa                                                                                                    | Resultado<br>ingre total 12,36<br>ingre total 11,72                                           |
| Después deb<br>Internetion<br>Attrenetiene<br>Internetiene<br>Interne | Por aplica  In organization  Portugation  Portugation  P                                                                                                    | pota, y técnica correspon                                     | dMonobind    Unidades: µUU/mL se  (Monobind   Unidades: µUU/mL se  (Monobind   Unidades: µUU/mL se  (Monobind   Unidades: µUU/mL se  (Monobind   Unidades: µUU/mL se  (Monobind   Unidades: µU/mL se  (Monobind   Unidades: µU/mL se  (Monobind   Unidades: µU/mL se  (Monobind   Unidades: µU/mL se  (Monobind    Unidades: µU/mL se  (Monobind    Unidades: µU/mL se  (Monobind    Unidades: µU/mL se  (Monobind    Unidades: µU/mL se  (Monobind     Unidades: µU/mL se  (Monobind      Unidades: µU/mL se  (Monobind        Unidades: µU/mL se  (Monobind | Resultado<br>ingre total 12,36<br>ingre total 13,72<br>ingre total 18,43<br>ingre total 18,13 |

VIII. Luego verificar el cargue dando clic en el ícono "Ver resultados", lo que le permitirá validar la información cargada.

| SALU.                       | D               |                                                                    |                                                           | Ron            | nda 1               | - Lote 215                                                                   |                                                   | _        |
|-----------------------------|-----------------|--------------------------------------------------------------------|-----------------------------------------------------------|----------------|---------------------|------------------------------------------------------------------------------|---------------------------------------------------|----------|
| Progr                       | ama de Evaluad  | ión Externa del Desemp                                             | eño Directo de Tamizaje Neonatal                          | Sus n<br>Fecha | esultad<br>a de reg | los ingresados son los siguientes:<br>gistro de resultados: jueves, 21 de ju | ilio de 2022, 8:26:25 p.m.                        |          |
| <b>(</b> )                  |                 |                                                                    |                                                           | Ana            | ilito:              |                                                                              |                                                   |          |
| Administración              |                 | Ronda 1- Lote 215                                                  | HORMONA ESTIMULANTE DE LA TIROIDES                        | HOR            | MONA                | ESTIMULANTE DE LA TIROIDES                                                   |                                                   |          |
| ()<br>Inscripción Programas | 1               | Fecha Recepcion resultados desde el lunes, 1<br>hasta las 11:59 nm | 11 de julio de 2022 Hasta el viernes, 22 de julio de 2022 | Lote           | Gota                | Tecnica                                                                      |                                                   | Resultad |
| Tar                         | nizaje Neonatal |                                                                    |                                                           | 215            | 1                   | Técnica Elisa - Zentech                                                      | ✓ Unidades: µUI/mL sangre total                   | 27,64    |
|                             |                 | Fecha Inicio visualizacion de calificaciones:                      | martes, 9 de agosto de 2022                               | 215            | 2                   | Técnica Elisa - Zentech                                                      | <ul> <li>Unidades: µUI/mL sangre total</li> </ul> | 30,98    |
|                             |                 |                                                                    | Ver resultados                                            | 215            | 3                   | Técnica Elisa - Zentech                                                      | <ul> <li>Unidades: µUI/mL sangre total</li> </ul> | 14,41    |
|                             |                 | Ronda 1-Lote 216                                                   | HORMONA ESTIMULANTE DE LA TIROIDES                        | 215            | 4                   | Técnica Elisa - Zentech                                                      | <ul> <li>Unidades: µUI/mL sangre total</li> </ul> | 13,51    |
|                             |                 |                                                                    |                                                           | 215            | 5                   | Técnica Elisa - Zentech                                                      | <ul> <li>Unidades: µUI/mL sangre total</li> </ul> | 46,00    |
|                             | <b>O</b>        | Fecha Recepcion resultados desde el lunes, 1<br>hasta las 11:59 pm | 1 de julio de 2022 Hasta el viernes, 22 de julio de 2022  | 215            | 6                   | Técnica Elisa - Zentech                                                      | <ul> <li>Unidades: µUI/mL sangre total</li> </ul> | 48,86    |
| Tar                         | nizaje Neonatal |                                                                    |                                                           |                |                     |                                                                              |                                                   |          |

#### **INSTRUCCIONES GGN PEEDDTZN-CICLO 2025**

(X)(f) 🗈

@INSColombia

Página 25 de 26

www.ins.gov.co

@insaludcolombia

in

Instituto Nacional de Salud de Colombia

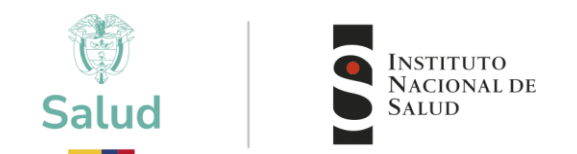

**IMPORTANTE:** una vez haya realizado el cargue de los resultados, el sistema genera un reporte como evidencia exitosa del proceso, en caso de no visualizarlo se debe repetir el proceso. Tener en cuenta que se debe conservar este reporte para solicitar ajuste, cuando se identifique errores de transcripciones en el documento revision de datos participantes.

#### 8. VISUALIZACIÓN DE INFORMES DE RESULTADOS

En cada ronda se publicará el documento "Revisión de datos Participantes" con los datos reportados por los laboratorios participantes previo a la emisión del informe final, para verificar la concordancia y la transferencia de datos de la plataforma, los cuales deberán ser revisados por cada participante en un plazo de tres (3) días hábiles a partir de la fecha de publicación, para enviar comentarios y observaciones al correo eeddtsh@ins.gov.co en caso de encontrar diferencias entre los datos reportados y los publicados o no encontrarse (numeral 7 VIII).

Posteriormente se realizará el análisis estadístico para determinar el desempeño de los participantes, el cual será publicado en la página web en el informe final de resultados del programa teniendo en cuenta lo sugerido por la norma ISO/IEC 17043:2023 y el POE-R01.0000-020 "Elaboración, modificación y emisión de informes de programas de ensayos de aptitud", en la fecha establecida según calendario vigente.

Cada participante tiene un plazo de tres (3) días hábiles a partir de la fecha de publicación del informe para apelar el resultado en caso de identificar inconsistencias con la evaluación de desempeño. Para ello deberá remitir al correo eeddtsh@ins.gov.co su solicitud, los argumentos o evidencias que respalden esta solicitud. Una vez registrado el incidente, se realizará la validación de la petición y se dará respuesta dentro de los quince (15) días hábiles siguientes a la recepción de la comunicación.

Nota: tener en cuenta que solo se hacen válidas las reclamaciones o apelaciones que no se hubiesen subsanado en la etapa anterior "Revisión de datos Participantes".

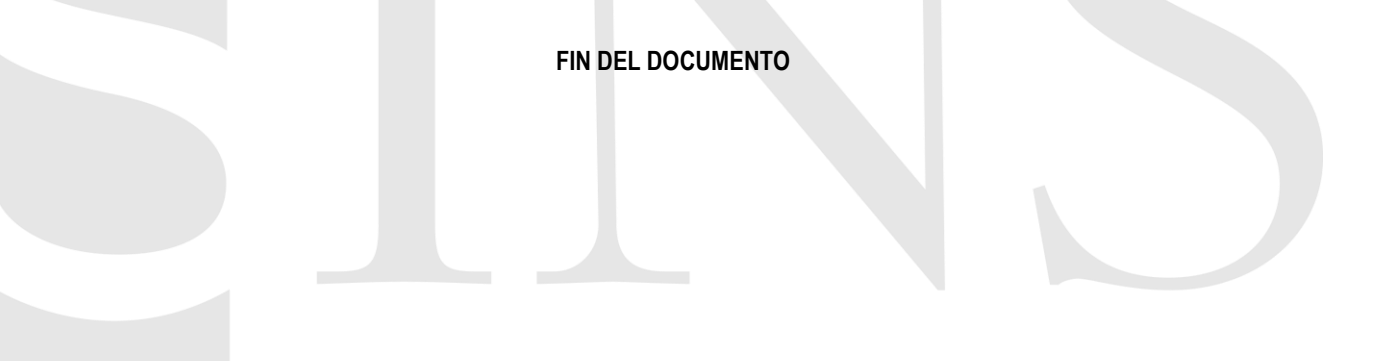

#### **INSTRUCCIONES GGN PEEDDTZN-CICLO 2025**

www.ins.gov.co

(in